# Acer AL1512 Service Guide

#### Copyright

Copyright © 2003 by Acer Incorporated. All rights reserved. No part of this publication may be reproduced, transmitted, transcribed, stored in a retrieval system, or translated into any language or computer language, in any form or by any means, electronic, mechanical, magnetic, optical, chemical, manual or otherwise, without the prior written permission of Acer Incorporated.

#### Disclaimer

The information in this guide is subject to change without notice. Acer Incorporated makes no representations or warranties, either expresses or implied, with respect to the contents hereof and specifically disclaims any warranties of merchantability or fitness for any particular purpose, Any Acer Incorporated software described in this manual is sold or licensed "as is ". Should the programs prove defective following their purchase, the buyer (and not Acer Incorporated, its distributor, of its dealer) assumes the entire cost of all necessary servicing, repair, and any incidental or consequential damages resulting from any defect in the software.

Acer is a registered trademark of Acer Corporation.

Intel is a registered trademark of Intel Corporation.

Pentium and Pentium II/III are trademarks of Intel Corporation.

Other brand and product names are trademarks and/or registered trademarks of their respective holders.

### Conventions

The following conventions are used in this manual:

| Screen messages | Denotes actual messages that appear on screen                                           |
|-----------------|-----------------------------------------------------------------------------------------|
| Note            | Gives bits and pieces of additional information related to the<br>current topic.        |
| Warning         | Alerts you to any damage that might result from doing or not<br>doing specific actions. |
| Caution         | Gives precautionary measures to avoid possible hardware or<br>software problems.        |
| Important       | Reminds you to do specific actions relevant to the<br>accomplishment of procedures.     |

## Preface

Before using this information and the product it supports, please read the following general information.

- this Service Guide provides you with all technical information relating to the BASICCONFIGURATION decided for Acer's "global" product offering. To better fit local market requirements and enhance product competitiveness, your regional office MAY have decided to extend the functionality of a machine (e.g. add-on card, modem, or extra memory capability). These LOCALIZED FEATURES will NOT be covered in this generic service guide. In such cases, please contact your regional offices or the responsible personnel/channel to provide you with further technical details.
- please not WHEN ORDERING FRU PARTS, that you should check the most up-to-date information available on your regional web or channel. If, for whatever reason, a part number change is made, it will not be noted in the printed Service Guide, for ACER-AUTHORIZED SERVICE PROVIDERS, your Acer office may have a DIFFERENT part number code to those given in the FRU list of this printed Service Guide. You MUST use the list provided by your regional Acer office to order FRU parts for repair and Service of customer machines.

### WARNING: (FOR FCC CERTIFIED MODELS)

NOTE: this equipment has been tested and found to comply with the limits for a Class B digital device, pursuant to Part 15 of the FCC Rules. These limits are designed to provide reasonable protection against harmful interference in a residential installation. This equipment generates, uses and can radiate radio frequency energy, and if not installed and used in accordance with the instructions, may cause harmful interference to radio communications. However, there is no guarantee that interference will not occur in a particular installation. If this equipment does cause harmful interference to radio or television reception, Which can be determined by turning the equipment off and on, the user is encouraged to try to correct the interference by one or more of the following measures:

- 1. Reorient or relocate the receiving antenna.
- 2. Increase the separation between the equipment and receiver.
- 3. Connect the equipment into an outlet on a circuit different from that to which the receiver is connected.
- 4. Consult the dealer or an experienced radio/TV technician for help.

#### WARNING

Use only shielded signal cables to connect I/O devices to this equipment. You are cautioned that changes or modifications not expressly approved by the party responsible for compliance could void your authority to operate the equipment.

As an ENERGY STAR<sup>®</sup> Partner our company has determined that this product meets the ENERG STAR<sup>®</sup> guidelines for energy efficiency.

#### WARNING:

To prevent fire or chock hazard, do not expose the monitor to rain or moisture. Dangerously high voltages are present inside the monitor. Do not open the cabinet. Refer servicing to qualified personnel only.

#### PRECAUTIONS

- Do not use the monitor near water, e.g. near a bathtub, washbowl, kitchen sink, laundry tub, Swimming pool or in a wet basement.
- Do not place the monitor on an unstable trolley, stand, or table. If the monitor falls, it can injure a
  person and cause serious damage to the appliance. Use only a trolley or stand recommended by the
  manufacture or sold with the monitor. If you mount the monitor on a wall or shelf, use a mounting kit
  approved by the manufacture and follow the kit instructions.
- Slots and openings in the back and bottom of the cabinet area provided for ventilation. To ensure
  reliable operation of the monitor and to protect it from overheating, be sure these openings are not
  blocked or covered. Do not place the monitor on a bed, sofa, rug or similar surface. Do not place the
  monitor near or over a radiator or heat register. Do not place the monitor in a bookcase or cabinet
  unless proper ventilation is provided.
- The monitor should be operated only from the type of power source indicated on the label. If you are
  not sure of the type of power supplied to your home, consult your dealer or local power company.
- The monitor is equipped with a three-pronged grounded plug, a plug with a third (grounding) pin. This
  plug will fit only into a grounded power outlet as a safety feature. If your outlet does not accommodate
  the three-wire plug, have an electrician install the correct outlet, or use an adapter to ground the
  appliance safely. Do not defeat the safety purpose of the grounded plug.
- Unplug the unit during a lightning storm or when it will not be used for long periods of time. This will
  protect the monitor from damage due to power surges.
- Do not overload power strips and extension cords. Overloading can result in fire or electric shock.
- Never push any object into the slot on the monitor cabinet. It could short circuit parts causing a fire or electric shock. Never spill liquids on the monitor.
- Do not attempt to service the monitor yourself; opening or removing covers can expose you to dangerous voltages and other hazards. Please refer all servicing to gualified service personnel.
- To ensure satisfactory operation, use the monitor only with UL listed computers which have appropriate configured receptacles marked between 100-240V AC, Min. 3.5A.
- The wall socket shall be installed near the equipment and shall be easily accessible.
- For use only with the attached power adapter (output 12V DC) which have UL,CSA listed license

#### SPECIAL NOTES ON LCD MONITORS

The following symptoms are normal with LCD monitor and do not indicate a problem.

#### NOTES

- Due to the nature of the fluorescent light, the screen may flicker during initial use. Turn off the Power Switch and then turn it on again to make sure the flicker disappears.
- You may find slightly uneven brightness in the screen depending on the desktop pattern you use.
- The LCD screen has effective pixels of 99.99% or more. It may include blemishes of 0.01% or less such as a missing pixel or a pixel lit all of the time.
- Due to the nature of the LCD screen, an afterimage of the previous screen may remain after switching the image, when the same image is displayed for hours. In this case, the screen is recovered slowly by changing the image or turning off the Power Switch for hours.

## **Table of Contents**

| Chapter 1 Monitor Features                                                                                                    | 8                         |
|----------------------------------------------------------------------------------------------------|---------------------------|
| <ul><li>1.1 Test conditions.</li><li>1.2 Features.</li><li>1.3 LCD Panel specification.</li><li>1.4 Connector Pin Assignment.</li></ul> | 8<br>8<br>9<br>12         |
| Chapter 2 OPERATING INSTRUCTIONS1                                                                                                    | 14                        |
| 2.1 Function Name12.2 OSD Menu Description12.3 OSD Operation12.4 OSD Function Definition12.5 Plug and Play12.6 Power Saver1             | 4<br> 6<br> 7<br> 8<br> 9 |
| Chapter 3 Machine Disassembly and Assembly2                                                                                             | 20                        |
| 3.1 Machine Disassembly2      3.2 Machine Assembly                                                                                      | 20<br>23                  |
| Chapter 4 Troubleshooting2                                                                                                    | 27                        |
| <ul> <li>4.1 Abnormal display Troubleshooting</li></ul>                                                                                 | 27<br>29<br>30<br>31      |
| Chapter 5 Connector Information                                                                                                    | 32                        |
| 5.1 Function Block Diagram                                                                                                    | 32<br>33<br>34            |
| Chapter 6 FRU(Field Replaceable Unit3                                                                                                   | 39                        |
| Chapter 7 Schematic Diagram4                                                                                                    | 42                        |

## **Monitor Features**

#### **1.1 Test Conditions**

| Item                 | Condition                                                        |  |  |
|----------------------|------------------------------------------------------------------|--|--|
| Temperature          | Normal room temperature (25±2)                                   |  |  |
| Humidity             | 50±10%                                                           |  |  |
| AC input voltage     | 100V±2V, 120±2V, 60Hz / 230±2V, 50Hz                             |  |  |
| Signal Level         | 0.7Vр-р                                                          |  |  |
| Brightness           | Maximum with OSD setting                                         |  |  |
| Contrast             | Middle with OSD setting                                          |  |  |
| Resolution setting   | 1024 x 768 @60HZ                                                 |  |  |
| Color temperature    | With OSD setting                                                 |  |  |
| Measuring instrument | Topcon luminance colorimeter BM-5A or equivalent                 |  |  |
| Others               | Before measuring, "Auto Config" & "Auto Balance" must be done in |  |  |
|                      | advance                                                          |  |  |

#### 1.2 Features

- 15" XGA TFT LCD Panel •
- TN Mode Liquid Crystal •
- D-SUB Input
- Audio Function (Optional)
- Support to 75Hz Refresh Rate
- •
- Support VESA-DCC 2B plug & play function Support VESA-DPMS Power Management Function •
- Wide Viewing Angle
- **High Brightness**
- High Brightness & Contrast Angular Dependent •
- Fast LC Response Time •
- Light Weight •

### 1.3 LCD panel Specification

## **1.3.1 Optical Specifications**

The relative measurement methods of optical characteristics are shown in 4.2. The following items should be measured under the test conditions described in 4.1 and stable environment shown in Note (4).

| Item           |                  | Symbol           | Condition                                  | Min.  | Тур.  | Max.  | Unit                  | Note     |
|----------------|------------------|------------------|--------------------------------------------|-------|-------|-------|-----------------------|----------|
| Contrast Ratio |                  | CR               |                                            | 300   | 450   | -     | -                     | (2), (4) |
| Deenense Tin   |                  | T <sub>R</sub>   | $\theta_x = 0^\circ, \ \theta_Y = 0^\circ$ |       | 6     | 10    | ms                    | (2)      |
| Response I in  | lie              | Τ <sub>F</sub>   | Normal<br>Angle                            |       | 17    | 25    | ms                    | (3)      |
| Luminance of   | center point     | L                |                                            | 250   | 350   | -     | cd/<br>m <sup>2</sup> | (2), (4) |
| Luminance(An   | gular dependent) | L <sub>R</sub>   |                                            | -     | 1.5   | 1.7   | -                     | (2), (5) |
| Contrast (Ang  | ular-dependent)  | Cm               |                                            | 0.5   | 0.9   | -     | -                     | (2), (6) |
| Brightness Ur  | niformity        | Uni.             |                                            | -     | 1.1   | 1.3   | -                     | (2), (4) |
|                | Red              | Rx               |                                            | 0.603 | 0.633 | 0.663 | -                     |          |
|                |                  | Ry               |                                            | 0.322 | 0.352 | 0.382 | -                     |          |
|                | Green            | Gx               |                                            | 0.268 | 0.298 | 0.328 | -                     |          |
| Color          |                  | Gy               |                                            | 0.558 | 0.588 | 0.618 | -                     | (2)      |
| Chromaticity   | Blue             | Bx               |                                            | 0.115 | 0.145 | 0.175 | -                     | (2)      |
|                |                  | Ву               |                                            | 0.069 | 0.099 | 0.129 | -                     |          |
|                | White            | Wx               |                                            | 0.281 | 0.311 | 0.341 | -                     |          |
|                |                  | Wy               |                                            | 0.300 | 0.330 | 0.360 | -                     |          |
| Viewing        | Horizontal       | $\theta_x$ +     |                                            | 50    | 60    | -     | Deg.                  |          |
|                | HUHZUHIAI        | θ <sub>x</sub> - | - CR≥10                                    | 50    | 60    | -     |                       | (1) (4)  |
| Angle          | Vortical         | $\theta_{Y}$ +   |                                            | 40    | 50    | -     |                       | (1),(4)  |
|                | Vertical         | θ <b>γ-</b>      |                                            | 50    | 60    | -     |                       |          |

#### Note (1) Definition of Viewing Angle ( $\theta x, \theta y$ ):

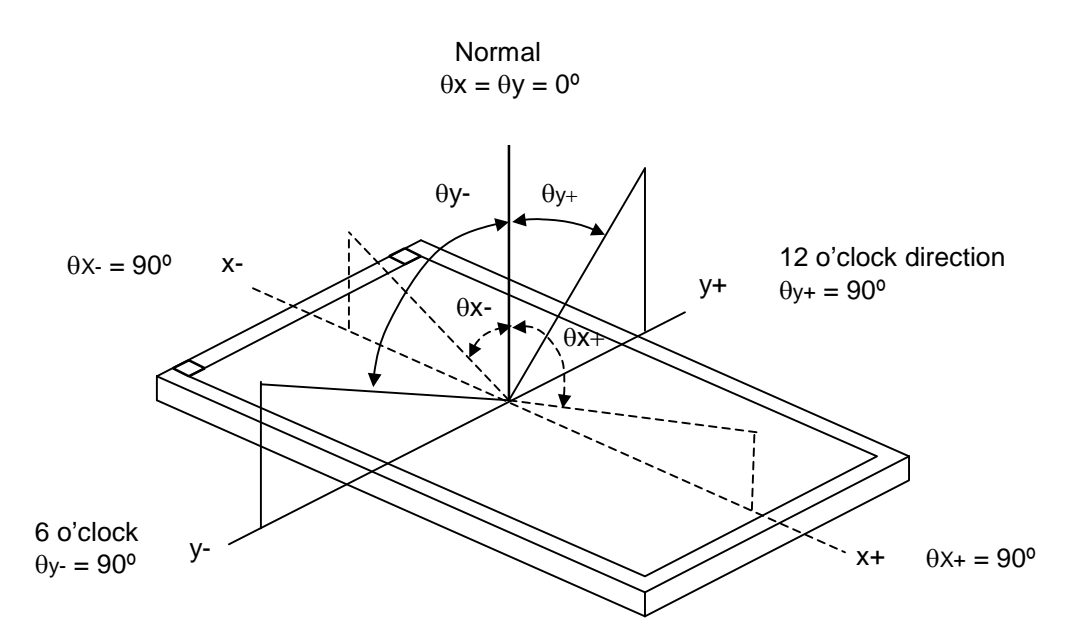

#### Note (2) Definition of Contrast Ratio (CR):

The contrast ratio can be calculated by the following expression and figure below.

Contrast Ratio (CR) = L255 / L0 L255: Luminance of gray level 255 L 0: Luminance of gray level 0 CR = CR (5) CR (X) is corresponding to the Contrast Ratio of the point X at Figure in Note (5).

Definition of luminance measured points and Brightness Uniformity:

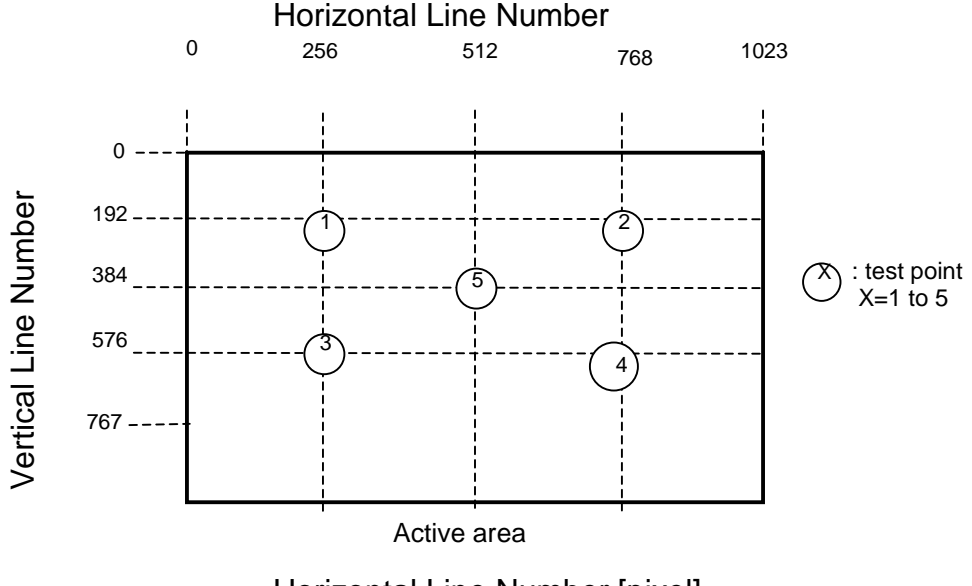

Horizontal Line Number [pixel]

Luminance of center point: L=L(5) Brightness Uniformity Measurement points: Five specified points 1-5 Formula: Maximum [L (1), L (2), L (3), L (4), L (5)]/Minimum [L (1), L (2), L (3), L (4), L (5)]

#### Note (3) Definition of Response Time (T<sub>R</sub>, T<sub>F</sub>):

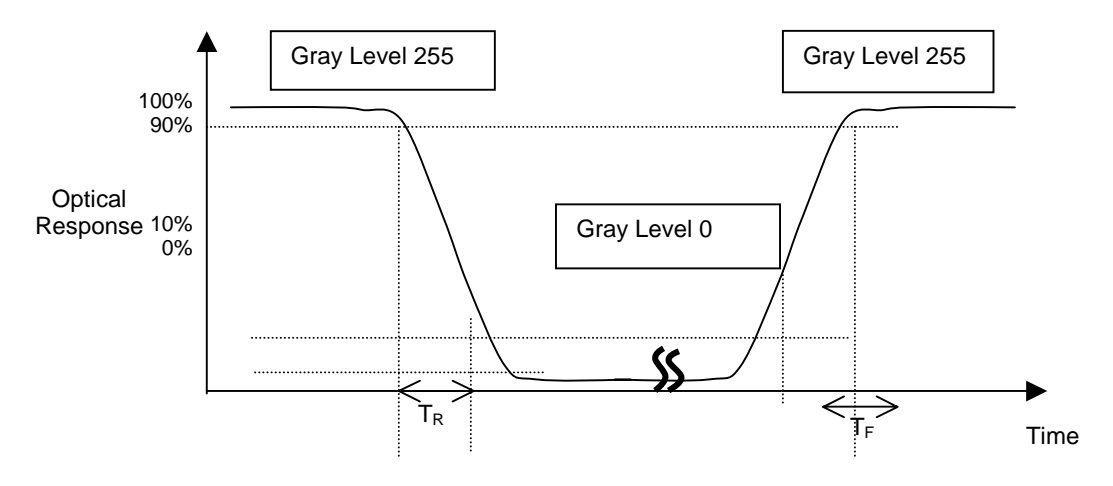

Note (4) Measurement Setup:

The LCD module should be stabilized at given temperature for 20 minutes to avoid abrupt temperature change during measuring. In order to stabilize the luminance, the measurement should be executed after lighting Backlight for 20 minutes in a windless room.

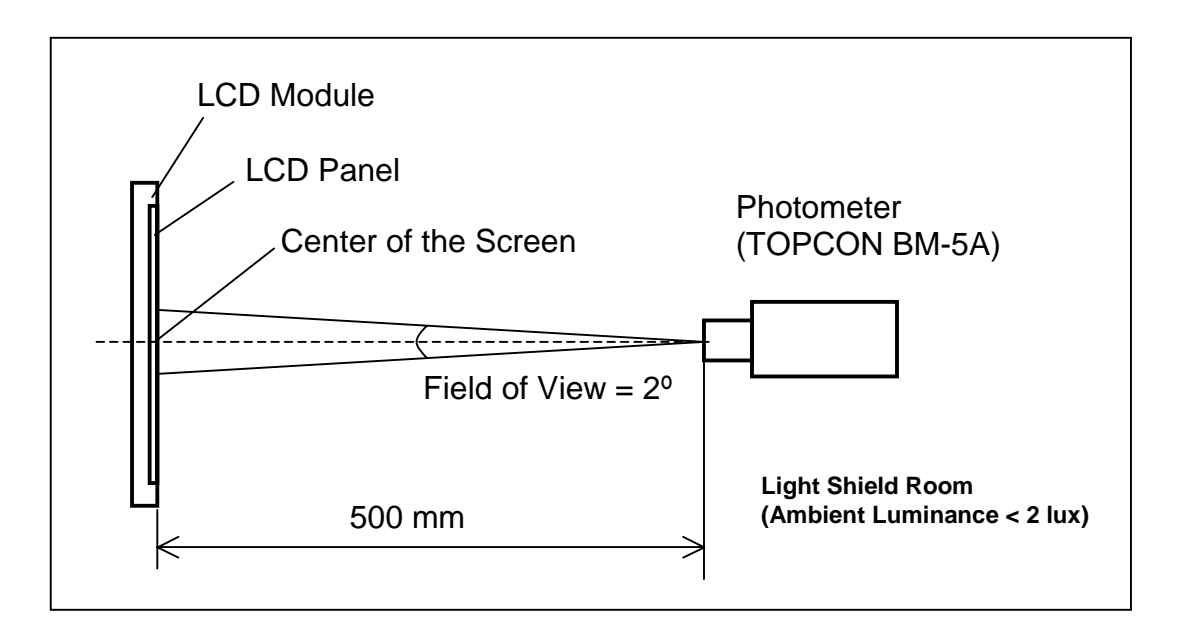

#### **1.4 Connector Pin Assignment**

## 1.4.1 D-sub mini 15pin Connector

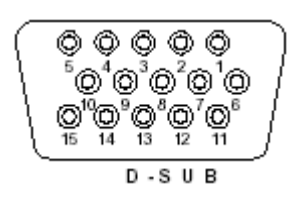

| Pin No. | Pin Function       | Pin No. | Pin Function                                   |
|---------|--------------------|---------|------------------------------------------------|
| 1       | Red video input    | 9       | NC                                             |
| 2       | Green video input  | 10      | Ground                                         |
| 3       | Blue video input   | 11      | NC                                             |
| 4       | NC                 | 12      | (SDA)                                          |
| 5       | Ground             | 13      | Horizontal synchronization<br>(Composite sync) |
| 6       | Red video ground   | 14      | Vertical synchronization                       |
| 7       | Green video ground | 15      | (SCL)                                          |
| 8       | Blue video ground  |         |                                                |

## 1.4.2 DC Connector

DC Power Jack, d=2.0mm

Please refer to Chapter 5 for more detail regarind the DC Connector

#### **1.4.3 Audio Connector (Optional)** Phone Jack, d=3.5mm

| Electi<br>(Notes 7,<br>The follow | rical Characteristics for I<br>10)<br>ving specifications apply for V <sub>DD</sub> = 5V uni | Entire IC<br>less otherwise noted. Limits apply for $T_A$ | = 25°C.              |                    |          |
|-----------------------------------|----------------------------------------------------------------------------------------------|-----------------------------------------------------------|----------------------|--------------------|----------|
|                                   | LM4838                                                                                       |                                                           |                      |                    |          |
| Symbol                            | Parameter                                                                                    | Conditions                                                | Typical<br>(Note 14) | Limit<br>(Note 15) | (Limits) |
| VDD                               | Supply Voltage                                                                               |                                                           |                      | 2.7                | V (min)  |
|                                   |                                                                                              |                                                           |                      | 5.5                | V (max)  |
| I <sub>DD</sub>                   | Quiescent Power Supply Current                                                               | V <sub>IN</sub> = 0V, I <sub>O</sub> = 0A                 | 15                   | 30                 | mA (max) |
| Isp                               | Shutdown Current                                                                             | V <sub>shutdown</sub> = V <sub>DD</sub>                   | 0.7                  | 2.0                | μA (max) |
| VIH                               | Headphone Sense High Input Voltage                                                           |                                                           |                      | 4                  | V (min)  |
| VIL                               | Headphone Sense Low Input Voltage                                                            |                                                           |                      | 0.8                | V (max)  |

#### **Electrical Characteristics for Volume Attenuators**

(Notes 7, 10) The following specifications apply for  $V_{DD}$  = 5V. Limits apply for  $T_A$  = 25°C.

|                |                  |                                                       | LM4838               |                    | Unite    |
|----------------|------------------|-------------------------------------------------------|----------------------|--------------------|----------|
| Symbol         | Parameter        | Conditions                                            | Typical<br>(Note 14) | Limit<br>(Note 15) | (Limits) |
| CRANGE         | Attenuator Range | Gain with V <sub>DCVol</sub> = 5V, No Load            |                      | ±0.75              | dB (max) |
|                |                  | Attenuation with V <sub>DCVol</sub> = 0V (BM &<br>SE) |                      | -75                | dB (min) |
| A <sub>M</sub> | Mute Attenuation | V <sub>mute</sub> = 5V, Bridged Mode (BM)             |                      | -78                | dB (min) |
|                |                  | V <sub>mute</sub> = 5V, Single-Ended Mode (SE)        |                      | -78                | dB (min) |

## Electrical Characteristics for Single-Ended Mode Operation

(Notes 7, 10) The following specifications apply for  $V_{\rm DD}$  = 5V. Limits apply for  $T_{\rm A}$  = 25°C.

|        |              |                                           | LM4                  | Unite              |          |
|--------|--------------|-------------------------------------------|----------------------|--------------------|----------|
| Symbol | Parameter    | Conditions                                | Typical<br>(Note 14) | Limit<br>(Note 15) | (Limits) |
| Po     | Output Power | THD = 1.0%; f = 1kHz; $R_L$ = 32 $\Omega$ | 85                   |                    | mW       |
|        |              | THD = 10%; f = 1 kHz; $R_L$ = 32 $\Omega$ | 95                   |                    | mW       |
|        |              |                                           |                      |                    |          |

Chapter 2

## **Operating Instructions**

#### 2.1 Function Names

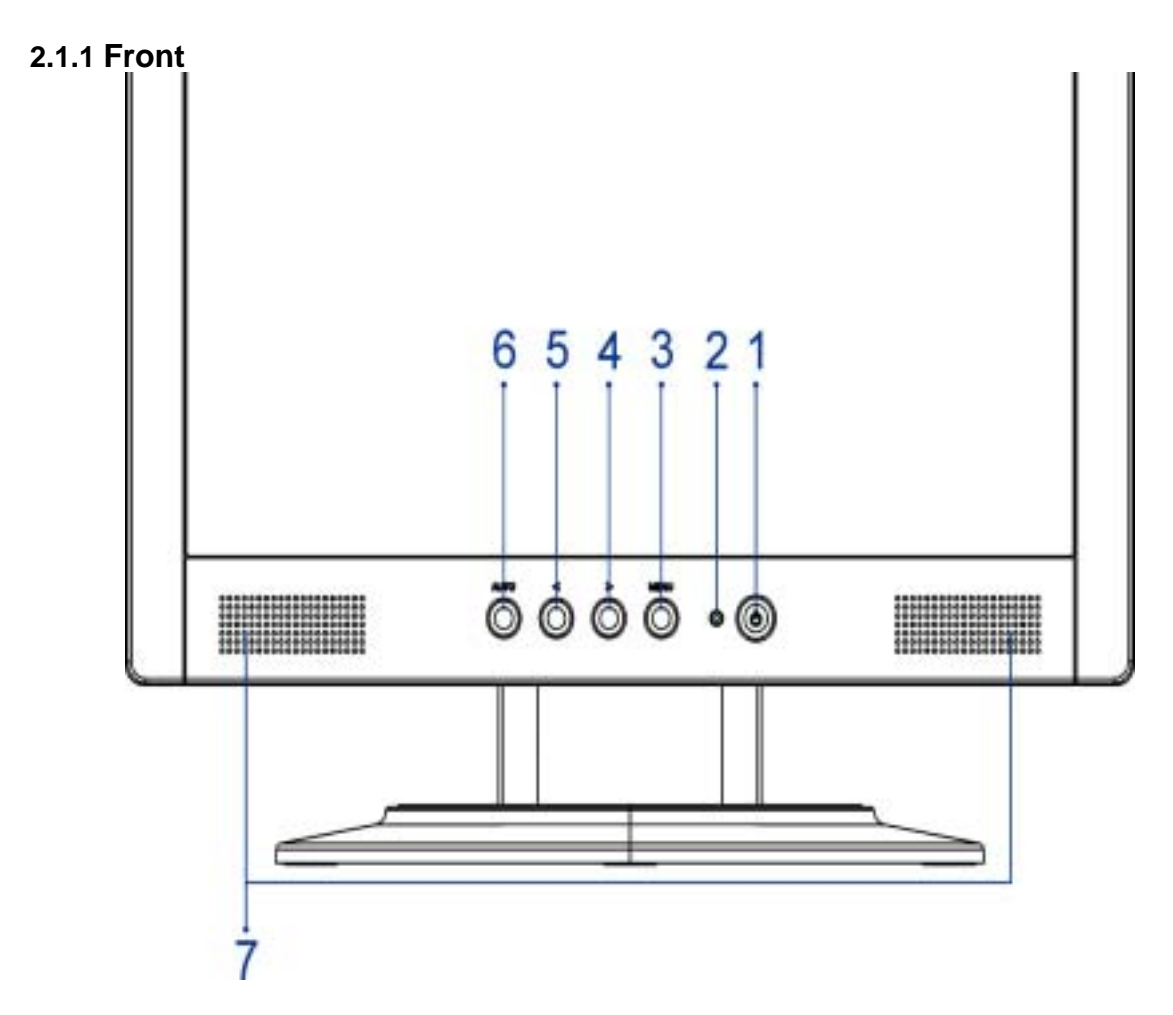

| No. | Name          |                                                              | Descriptions     |  |  |
|-----|---------------|--------------------------------------------------------------|------------------|--|--|
| 1   | Power Switch  | Power On/Off                                                 |                  |  |  |
| 2   | LED Indicator | Green                                                        | Normal operation |  |  |
|     |               | Orange                                                       | Power management |  |  |
| 3   | MENU          | OSD control MENU button                                      |                  |  |  |
| 4   | >             | Right selection/ Volume button (AL1512m)                     |                  |  |  |
| 5   | <             | Left selection/ Volume button (AL1512m)                      |                  |  |  |
| 6   | AUTO          | Adjust Clock, Phase, H Position and V Position automatically |                  |  |  |
| 7   | Speaker       | 1.5W x 2                                                     |                  |  |  |

## 2.1.2 Back

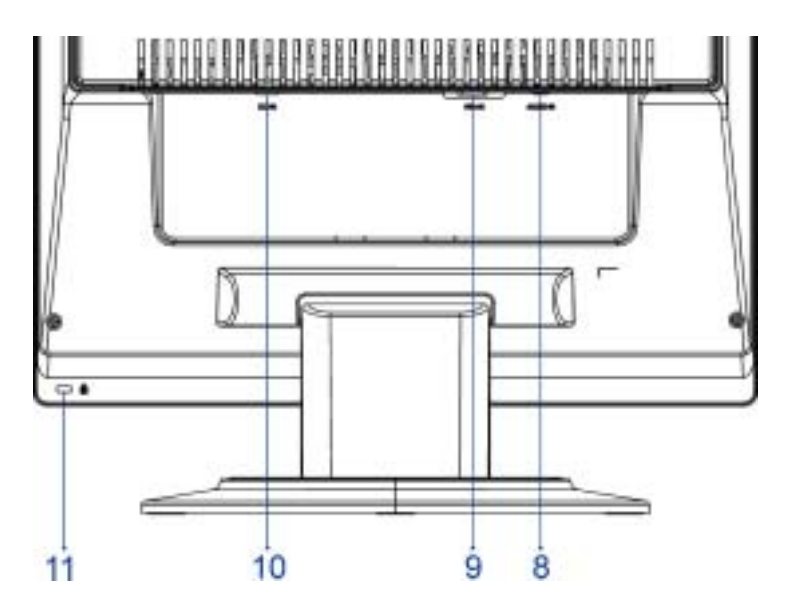

| No. | Name      | Descriptions               |
|-----|-----------|----------------------------|
| 8   | AUDIO-IN  | d=3.5mm stereo mini Jack   |
| 9   | VGA-IN    | D-sub mini 15pin Connector |
| 10  | DC-IN     | DC Power Jack, d=2.0mm.    |
| 11  | Lock hole | Kinglock                   |

#### 2.2 OSD Menu Description

- Power : Press this key to control power ON/OFF of the Monitor. Green: Power is on and normal . Orange: Power off. Orange Sleep status in the energy-saving mode.
- 2. Menu: Press this button to enter OSD. Press it again to exit OSD.
- 3. > / Plus and < / Minus : Press this button for selection or adjustment when OSD is shown. Press this button and click < and > to adjust volume when OSD is not shown (for the model with speakers only)
- 4. **Auto :** Press this button to exit the manual when OSD is shown. Press this button for the display to optimize the position, phase and clock pulse automatically when OSD is not shown.

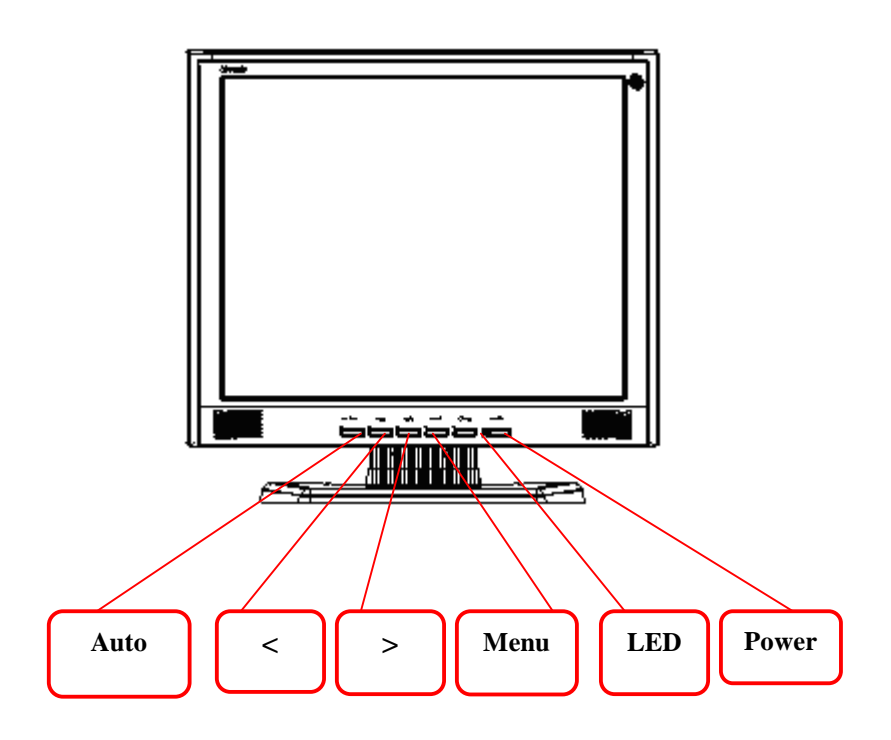

#### 2.3 OSD Operation

- Click MENU to display the OSD window as shown in the following figure.
- Click < or > to select the function to be adjusted as shown in the following figure.
- Click the MENU to select the function to be adjusted.
- Click < or > to change current settings.
- To exit OSD, select "imi" to close the OSD window and save changes.
   To change other settings repeat steps 2-4.

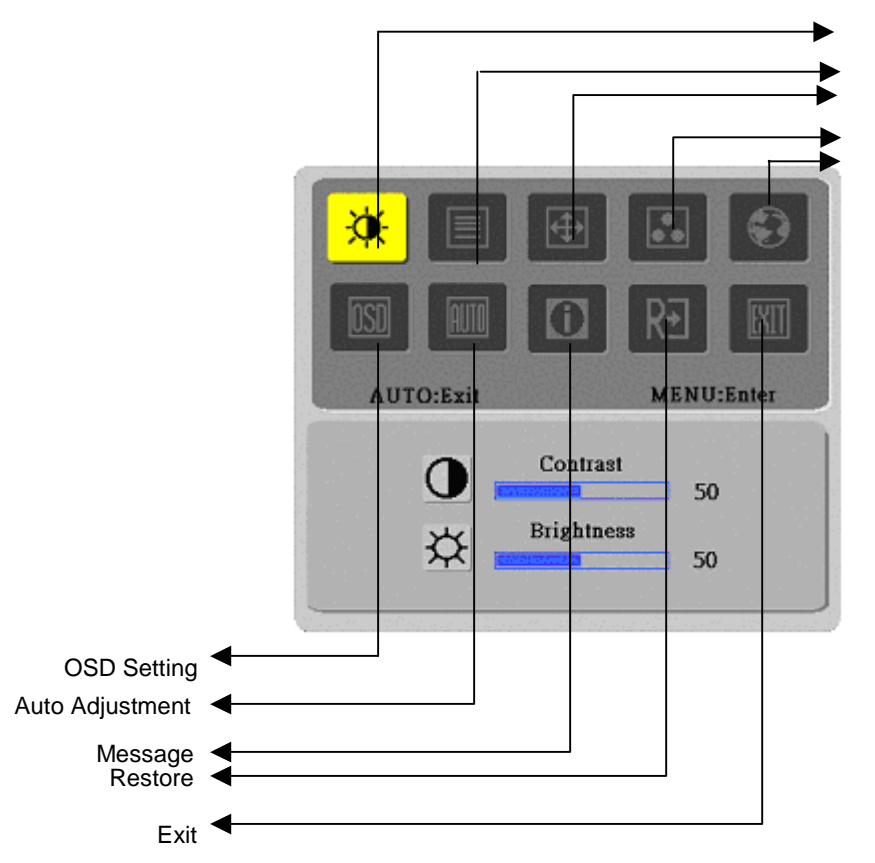

Bright/Contract Adjustment

Phase/Clock pulse Adjustment Horizontal/Vertical Adjustment

Color Temp. Adjustment Language Selection

## 2.4 OSD function definition

| Primary<br>Directory | Secondary<br>Directory | Secondary<br>Directory Items    | Description                                                             |
|----------------------|------------------------|---------------------------------|-------------------------------------------------------------------------|
| Symbol               | Symbol                 | Contrast                        | Adjust the contrast between the foreground and                          |
| <b>**</b>            |                        |                                 | background of an image on the screen                                    |
| <u> </u>             | ×                      | Brightness                      | Adjust the background brightness of the screen                          |
|                      |                        | Phase                           | Adjust the focus of the image (for analog input<br>adjustment only)     |
|                      |                        | Clock Pulse                     | Adjust the clock pulse of the image (for input<br>adjustment only)      |
| <b>e</b>             |                        | Horizontal                      | Move the image left and right on the screen (for input adjustment only) |
|                      | 0                      | Vertical                        | Move the image up and down on the screen (for input adjustment only)    |
|                      | N/A                    | Warm Color<br>Temp.             | Set up the color temp. to be warm white color                           |
|                      | N/A                    | Cold Color<br>Temp.             | Set up the color temp. to be cold white color                           |
|                      | R                      | User<br>Definition/Red          |                                                                         |
|                      | G                      | User<br>Definition/Green        | Adjust red/green/blue gain                                              |
|                      | В                      | User<br>Definition/Blue         |                                                                         |
|                      | N/A                    | English                         | Select the language you want                                            |
| Ð                    | N/A                    | 繁體中文<br>(Complex                |                                                                         |
|                      |                        | Chinese)                        |                                                                         |
|                      | N/A                    | Deutsch                         |                                                                         |
|                      | N/A                    | Français                        |                                                                         |
|                      | N/A                    | Español                         |                                                                         |
|                      | N/A                    | Italiano                        |                                                                         |
|                      | N/A                    | 简体中文<br>(Simplified<br>Chinese) |                                                                         |
|                      | N/A                    | 日本語<br>(Japanese)               |                                                                         |
| โกรก                 | ţ                      | Horizontal                      | Move OSD left and right                                                 |
| 0.00                 | ÷                      | Vertical                        | Move OSD up and down                                                    |
|                      | C                      | OSD Time<br>Display             | Adjust OSD time display settings                                        |
|                      | N/A                    | Auto<br>Adjustment              | Set up horizontal, vertical, sequence and focus automatically           |

| (for analog input<br>only) |     |         |                                                                                              |
|----------------------------|-----|---------|----------------------------------------------------------------------------------------------|
| 0                          | N/A | Message | Display resolution, H/V frequency and the input port used for current input timing function. |
| R∙                         | N/A | Restore | Restore to factory settings                                                                  |
|                            | N/A | Exit    | Close the OSD window and save changes.                                                       |

#### 2.5 Plug and Play

- The product provides the latest VESA *plug and play* function to prevent complicated and time-consuming installation procedures. The *plug and play* function allows your computer system to identify the LCD display easily and set up the functions of the LCD display automatically.
- The LCD display transfers the *Extended Display Identification Data* (EDID) to your computer system via the *Display Data Channel* (DDC), so that your computer can use the self-setting function of the LCD display.

#### 2.6 Power Saver

- The LCD display has a built-in Power Control System (*Power Saver*).
- When the LCD display is not operated during a certain time, the Power Control System will brings the LCD display into low voltage status automatically to save power. Move the mouse slightly or press any key to return to the normal operation.
- The Power Saver function can only be operated by the display card of the computer system. You can set up this function from your computer.
- The LCD display is compatible with EPAENERGY STAR NÜTEK when used with VESA DPMS
- To save power and extend the life of the product, turn off the LCD display power supply when it is not used or when remaining idle for a long time.

## Dissassembly and Reassembly

### 3.1 Disassembly Procedures

| Picture             | Description                                              |
|---------------------|----------------------------------------------------------|
|                     | Push the hooks and stand bottom away                     |
| and a second second |                                                          |
|                     | Remove Hinge Cover                                       |
|                     | Loosen and remove 6 screws to remove Stand Assy          |
|                     | Loose and remove 5 screws.                               |
|                     | Separate Bezel hooks to take Bezel and Rear Cover apart. |
|                     | Lift up Rear Cover                                       |

|   | Pull out FFC from connectors at Switch Board and AD PCBA              |
|---|-----------------------------------------------------------------------|
|   | Loose and remove 2 Stand-Off screws<br>Stand-Off Part No : 42A9940007 |
|   | Loose and remove 1 screw                                              |
|   | Loosen & Remove 3 screws                                              |
|   | Open & Separate Metal Cover (PCB-X)                                   |
|   | Remove the Cover of main board                                        |
| 8 | Remove 3 Backlight wires.                                             |
| 0 | Loose and remove 3 screws                                             |

|      | Lift up Inverter slightly, and Separate its head from the housing at AD PCBA |
|------|------------------------------------------------------------------------------|
|      | Remove the taps on X-board FPC.                                              |
|      | Pull out the X-Board FPC                                                     |
| 000  | Loose and remove 4 screws                                                    |
|      | Remove AD PCBA                                                               |
|      | Disassembly PCBA complete.                                                   |
|      | Lift up LCD module and remove bezel.                                         |
| 10 2 | Separate both Audio Cable.                                                   |

| Loose and remove 2 screws.         |
|------------------------------------|
| Take Function PCBA apart completed |

## 3.2 Reassembly Procedures

|     | Place Function PCBA.               |
|-----|------------------------------------|
|     | Fasten 2 screws                    |
| 200 | Insert Audit Cable to connectors . |
|     | Bezel assembly complete.           |
|     | Place LCD module.                  |

|       | Place new AD PCBA                                                    |
|-------|----------------------------------------------------------------------|
| 000   | Fasten 4 screws                                                      |
|       | Insert FPC to connector                                              |
|       | Shift Inverter with care ; plug its head into the housing at AD PCBA |
|       | Fasten 3 fixed screws.                                               |
| 8     | Insert 3 Backlight wires                                             |
| AR DE | Place Metal Cover (AD/Power-PCB)                                     |
|       | Place Metal Cover (PCB-X)                                            |

|       | Push the metal Cover (PCB-X) andforward to have the hook latched. |
|-------|-------------------------------------------------------------------|
|       | Fasten 3 screws                                                   |
|       | Fasten the screw                                                  |
|       | Fasten 2 Stand-Off screws                                         |
|       | Place Rear Cover                                                  |
|       | Join hooks of Rear Cover<br>with Bezel                            |
|       | Fasten 5 screws                                                   |
| - The | Place Stand Assy.<br>Fasten 6 screws                              |

| Taniniaaaaaaaaaaaaaaaaaaaaaaaaaaaaaaaaa | Insert Stand Cover    |
|-----------------------------------------|-----------------------|
|                                         | Have the hook latched |

## Troubleshooting

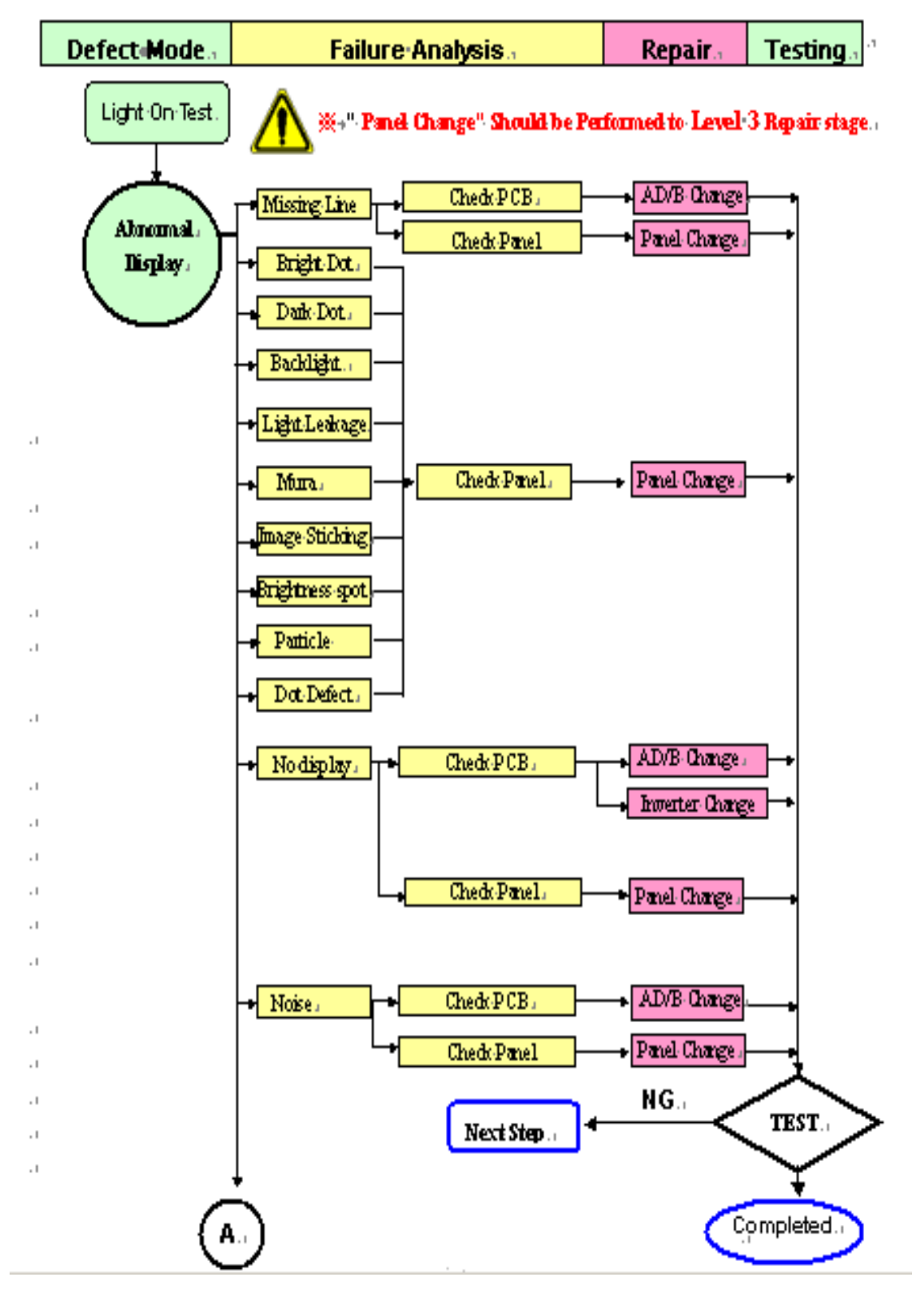

## 4.1 Abnormal Display Troubleshooting

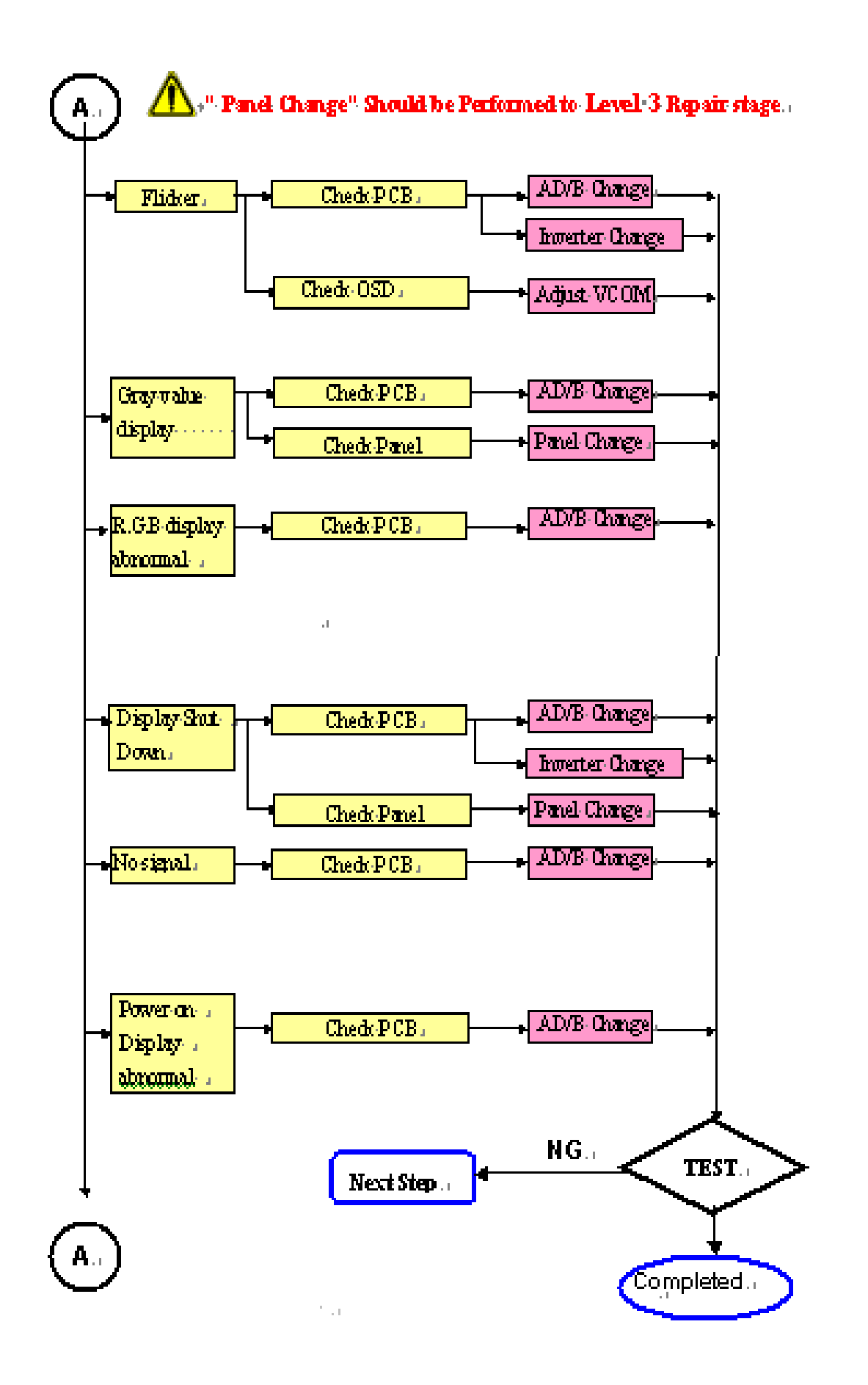

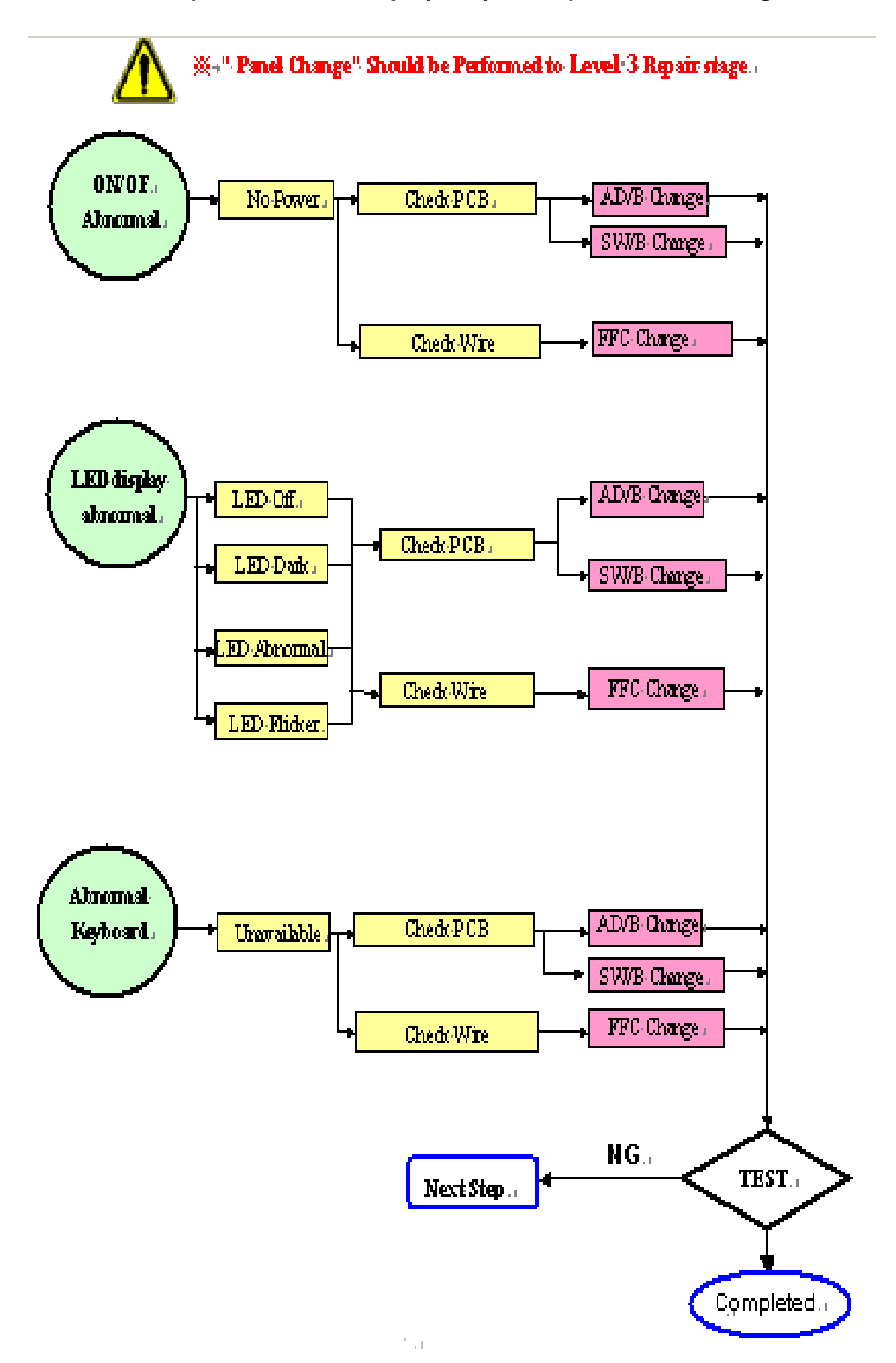

#### 4.2 Abnormal (ON/OFF, LCD display, Keyboard ) Troubleshooting

### 4.3 Abnormal (BIOS, OSD, Other Display ) Troubleshooting

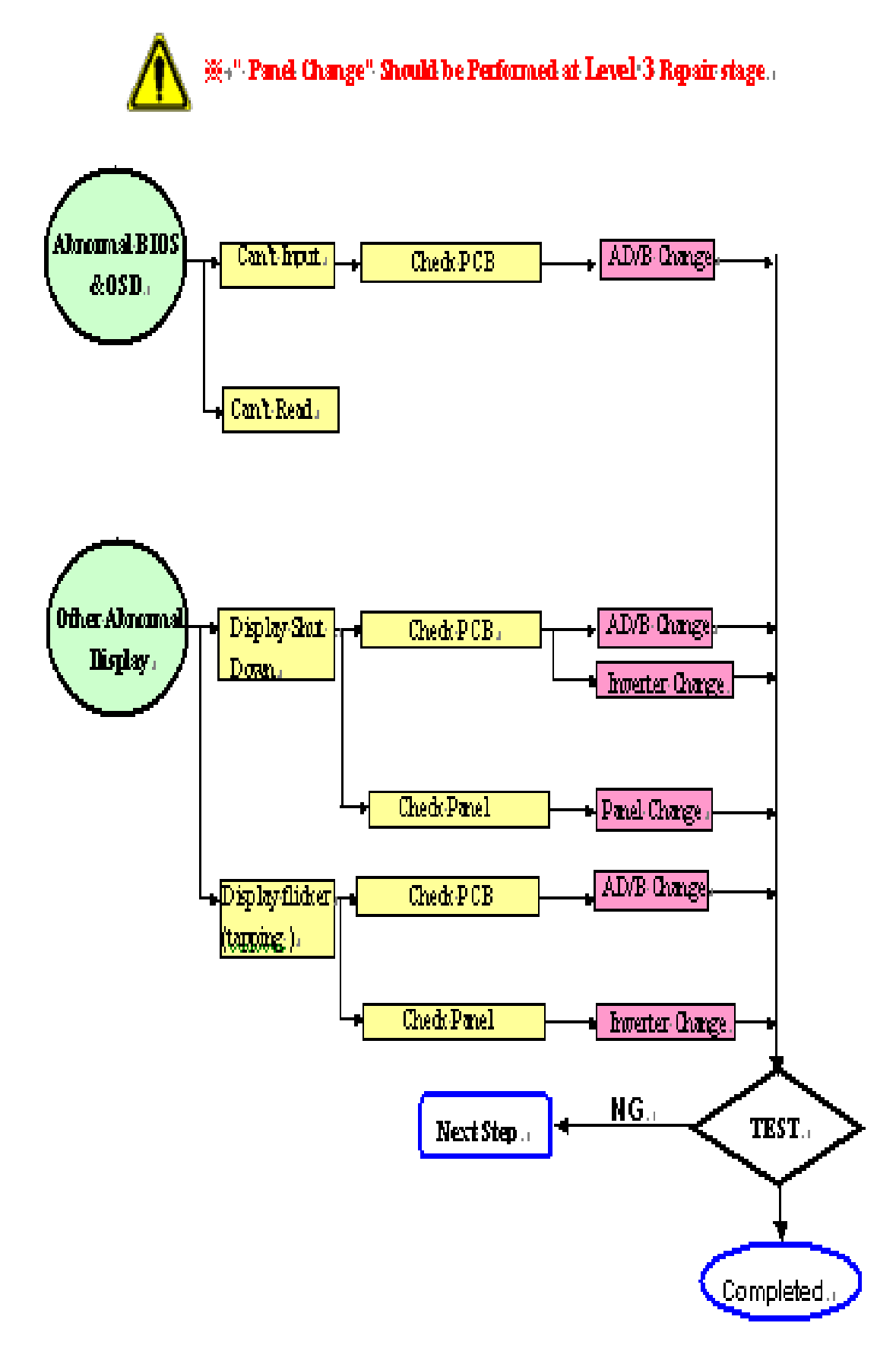

### 4.4 Audio Abnormal Troubleshooting

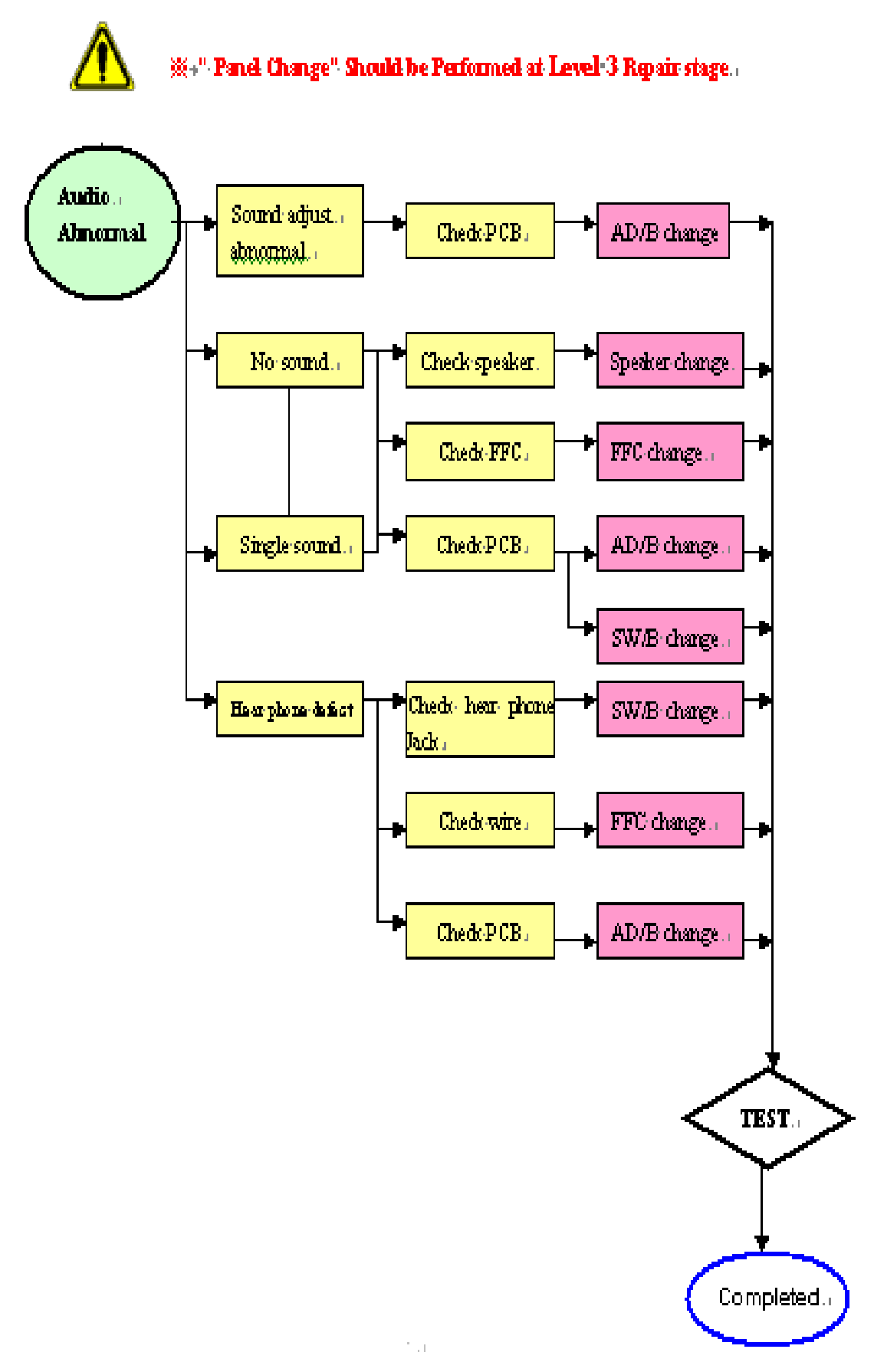

Chapter 5

## **Connector Information**

## 5.1 Function block Diagram

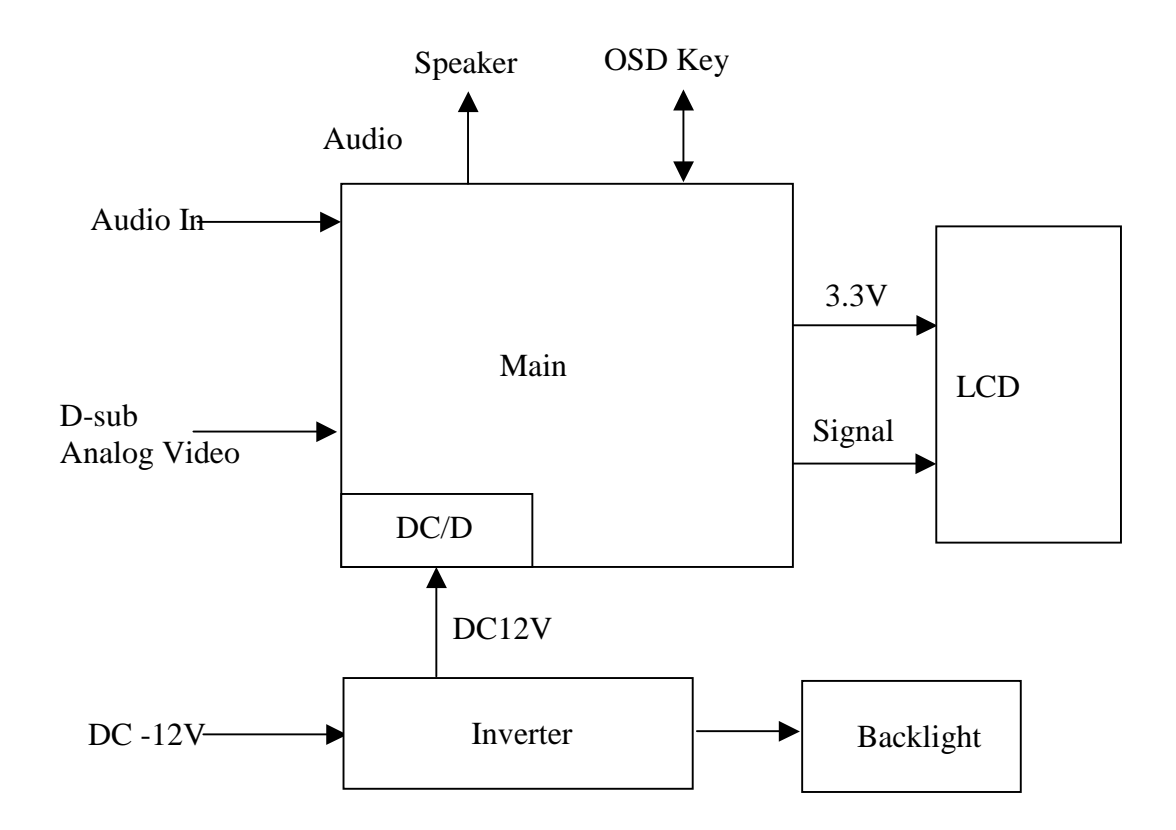

### **5.2 Connector Location**

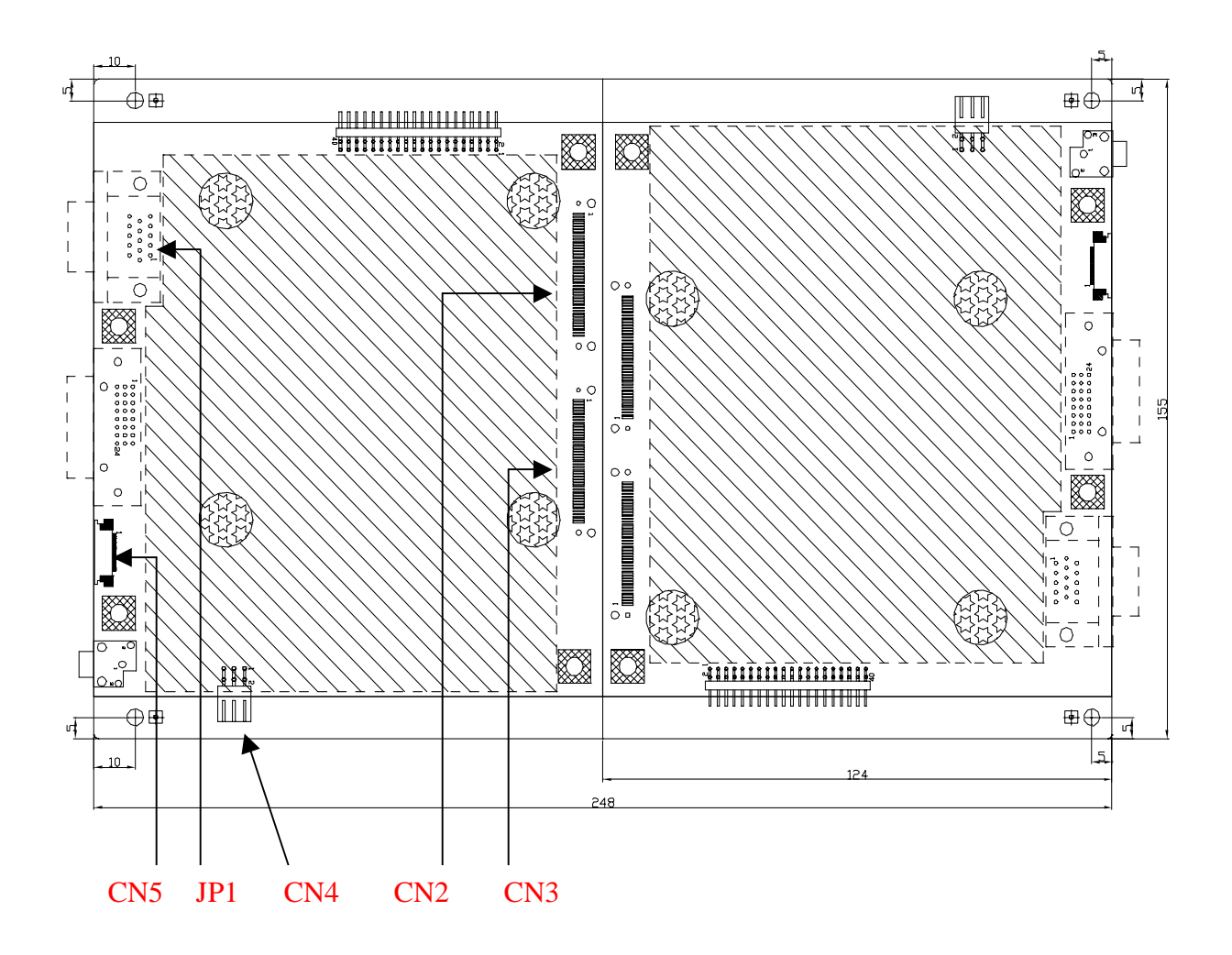

## 5.3 Main Board Pin Assignment Introduction

## 5.3.1 CN2 Pin assignment

| Pin No. | Symbol | Description             |
|---------|--------|-------------------------|
| 1       | STV1   | SCAN IC START PULSE     |
| 2       | OE     | SCAN DATA OUTPUT ENABLE |
| 3       | CKV    | SCAN IC CLOCK           |
| 4       | GND    | GROUND                  |
| 5       | STH1   | SHIFT START PULSE I/O   |
| 6       | REV1   | DATA INVERSION INPUT    |
| 7       | REV2   | DATA INVERSION INPUT    |
| 8       | POL    | POLARITH INVERTING      |
| 9       | STB    | DATA LATCH              |
| 10      | GND    | GROUND                  |
| 11      | СКН    | DATA CLOCK INPUT        |
| 12      | GND    | GROUND                  |
| 13      | GMA1   | GAMMA VOLTAGE           |
| 14      | GMA2   | GAMMA VOLTAGE           |
| 15      | GMA3   | GAMMA VOLTAGE           |
| 16      | GMA4   | GAMMA VOLTAGE           |
| 17      | GMA5   | GAMMA VOLTAGE           |
| 18      | GMA6   | GAMMA VOLTAGE           |
| 19      | GMA7   | GAMMA VOLTAGE           |
| 20      | GMA8   | GAMMA VOLTAGE           |
| 21      | GMA9   | GAMMA VOLTAGE           |
| 22      | GMA10  | GAMMA VOLTAGE           |
| 23      | GND    | GROUND                  |
| 24      | VCOM   | PANEL COMMOM VOLTAGE    |
| 25      | VCOM   | PANEL COMMOM VOLTAGE    |
| 26      | VCOM   | PANEL COMMOM VOLTAGE    |
| 27      | VCOM   | PANEL COMMOM VOLTAGE    |
| 28      | VCOM   | PANEL COMMOM VOLTAGE    |
| 29      | VSA    | DRIVER SUPPLY VOLTAGE   |
| 30      | VSA    | DRIVER SUPPLY VOLTAGE   |
| 31      | VSA    | DRIVER SUPPLY VOLTAGE   |
| 32      | VSA    | DRIVER SUPPLY VOLTAGE   |
| 33      | VSA    | DRIVER SUPPLY VOLTAGE   |

| 34 | VSD       | DATA IC VOLTAGE       |
|----|-----------|-----------------------|
| 35 | VSD       | DATA IC VOLTAGE       |
| 36 | VSD       | DATA IC VOLTAGE       |
| 37 | VDDY      | DRIVER SUPPLY VOLTAGE |
| 38 | VDDY      | DRIVER SUPPLY VOLTAGE |
| 39 | DRESTOUT  | OUTPUT ALL-ON CONTROL |
| 40 | PANEL VGL | PANEL DRIVING VOLTAGE |
| 41 | PANEL VGL | PANEL DRIVING VOLTAGE |
| 42 | GND       | GROUND                |
| 43 | PANEL VGH | PANEL DRIVING VOLTAGE |
| 44 | PANEL VGH | PANEL DRIVING VOLTAGE |
| 45 | GND       | GROUND                |

## 5.3.2 CN3 Pin assignment

| Pin No. | Symbol | Description              |
|---------|--------|--------------------------|
| 1       | GND    | GROUND                   |
| 2       | GND    | GROUND                   |
| 3       | ER0    | EVEN PATH RED DATA BIT   |
| 4       | ER1    | EVEN PATH RED DATA BIT   |
| 5       | ER2    | EVEN PATH RED DATA BIT   |
| 6       | ER3    | EVEN PATH RED DATA BIT   |
| 7       | ER4    | EVEN PATH RED DATA BIT   |
| 8       | ER5    | EVEN PATH RED DATA BIT   |
| 9       | GND    | GROUND                   |
| 10      | EG0    | EVEN PATH GREEN DATA BIT |
| 11      | EG1    | EVEN PATH GREEN DATA BIT |
| 12      | EG2    | EVEN PATH GREEN DATA BIT |
| 13      | EG3    | EVEN PATH GREEN DATA BIT |
| 14      | EG4    | EVEN PATH GREEN DATA BIT |
| 15      | EG5    | EVEN PATH GREEN DATA BIT |
| 16      | GND    | GROUND                   |
| 17      | EB0    | EVEN PATH BLUE DATA BIT  |
| 18      | EB1    | EVEN PATH BLUE DATA BIT  |
| 19      | EB2    | EVEN PATH BLUE DATA BIT  |
| 20      | EB3    | EVEN PATH BLUE DATA BIT  |
| 21      | EB4    | EVEN PATH BLUE DATA BIT  |
| 22      | EB5    | EVEN PATH BLUE DATA BIT  |
| 23      | GND    | GROUND                   |

| 24 | OR0 | ODD PATH RED DATA BIT   |
|----|-----|-------------------------|
| 25 | OR1 | ODD PATH RED DATA BIT   |
| 26 | OR2 | ODD PATH RED DATA BIT   |
| 27 | OR3 | ODD PATH RED DATA BIT   |
| 28 | OR4 | ODD PATH RED DATA BIT   |
| 29 | OR5 | ODD PATH RED DATA BIT   |
| 30 | GND | GROUND                  |
| 31 | OG0 | ODD PATH GREEN DATA BIT |
| 32 | OG1 | ODD PATH GREEN DATA BIT |
| 33 | OG2 | ODD PATH GREEN DATA BIT |
| 34 | OG3 | ODD PATH GREEN DATA BIT |
| 35 | OG4 | ODD PATH GREEN DATA BIT |
| 36 | OG5 | ODD PATH GREEN DATA BIT |
| 37 | GND | GROUND                  |
| 38 | OB0 | ODD PATH BLUE DATA BIT  |
| 39 | OB1 | ODD PATH BLUE DATA BIT  |
| 40 | OB2 | ODD PATH BLUE DATA BIT  |
| 41 | OB3 | ODD PATH BLUE DATA BIT  |
| 42 | OB4 | ODD PATH BLUE DATA BIT  |
| 43 | OB5 | ODD PATH BLUE DATA BIT  |
| 44 | GND | GROUND                  |
| 45 | GND | GROUND                  |

## 5.3.3 CN4 Pin assignment

| Pin No. | Symbol     | Description           |
|---------|------------|-----------------------|
| 1       | INV_ADJ    | Brightness Adjustment |
| 2       | INV_ON/OFF | Inverter enable       |
| 3       | GND        | Ground                |
| 4       | GND        | Ground                |
| 5       | VIN_12V    | Input source          |
| 6       | VIN_12V    | Input source          |

## 5.3.4 CN5 Pin assignment

| Pin No. | Symbol      | Description      |  |
|---------|-------------|------------------|--|
| 1       | NC          |                  |  |
| 2       | AUTO_ADJ    | AUTO ADJUSTMENT  |  |
| 3       | NC          |                  |  |
| 4       | EXIT        | EXIT KEY         |  |
| 5       | MENU        | MENU KEY         |  |
| 6       | GND         | GROUND           |  |
| 7       | UP          | UP KEY           |  |
| 8       | LED OR      | ORANGE LED       |  |
| 9       | LED GR      | GREEN LED        |  |
| 10      | POWER_KEY   | POWER KEY        |  |
| 11      | NC          |                  |  |
| 12      | HP_Detector | HEADPHONE DETECT |  |
| 13      | DOWN        | DOWN KEY         |  |
| 14      | NC          |                  |  |
| 15      | AUDIO/R-    | AUDIO OUTPUT     |  |
| 16      | AUDIO/R+    | AUDIO OUTPUT     |  |
| 17      | AUDIO/L-    | AUDIO OUTPUT     |  |
| 18      | AUDIO/L+    | AUDIO OUTPUT     |  |

## 5.3.5 JP1 Pin assignment

| Pin No. | Symbol   | Description        |  |
|---------|----------|--------------------|--|
| 1       | GRAI     | RED INPUT          |  |
| 2       | GGAI     | GREEN INPUT        |  |
| 3       | GBAI     | BLUE INPUT         |  |
| 4       | NC       |                    |  |
| 5       | GND      | GROUND             |  |
| 6       | RGND     | RED INPUT GROUND   |  |
| 7       | GGND     | GREEN INPUT GROUND |  |
| 8       | BGND     | BLUE INPUT GROUND  |  |
| 9       | VGA_5V   | VGA INPUT 5V       |  |
| 10      | GND_ANA  | GROUND             |  |
| 11      | NC       |                    |  |
| 12      | DSUB-SDA | I2C                |  |
| 13      | G_HSYNC  | H-SYNC             |  |
| 14      | G_VSYNC  | V-SYNC             |  |
| 15      | DSUB SCL | I2C                |  |

## FRU (Field Replaceable Unit) List

## Part List

| Picture         | Partname                    | Description                                         | Vendor<br>Part No. |
|-----------------|-----------------------------|-----------------------------------------------------|--------------------|
| HIRE CONTRACTOR | Adapter                     | Adaptor(AC/DC),40W,12<br>V,3.33A,UP04081120-<br>01W | 2719040122         |
|                 | FUNCTION<br>BUTTON<br>BOARD | PCBA ,Rigid,201-0M                                  | 35A15K0218         |
|                 | INVERTER<br>BOARD           | DC/AC<br>INVERTER,TWS-444-<br>936, TYP.2400V/5MA    | 2714000001         |
|                 | Main Board                  | PCBA ,Rigid,203-03                                  | 35A15S0236         |
| HIMANNER        | CABLES                      | FFC<br>AD_OSD_GROUNDING,<br>TennRich,121.5*9.5mm    | 3241500004         |
|                 | AUDIO<br>CABLE              | 28AWG,180 cm                                        | 32F2818001         |

|   | MONITOR<br>CABLE      | 427C,30AWG,180cm            | 32F3018001 |
|---|-----------------------|-----------------------------|------------|
| C | STAND<br>BASE         | Seat Assy,                  | 40A15929D3 |
|   | LCD<br>FRONT<br>BEZEL | Bezel Assy                  | 40A1529947 |
|   | LCD BACK<br>COVER     | Rear Assy                   | 40A15929C4 |
|   | Hinge Cover           | Cover Hinge                 | 40A15929D5 |
|   | MAINBOAR<br>D COVER   | Cover_pcb_ad, D-Sub<br>Only | 41A1599115 |
|   | LCD<br>BRACKET        | METAL COVER PCB-X,          | 41A1599116 |

## **Explosion Diagram**

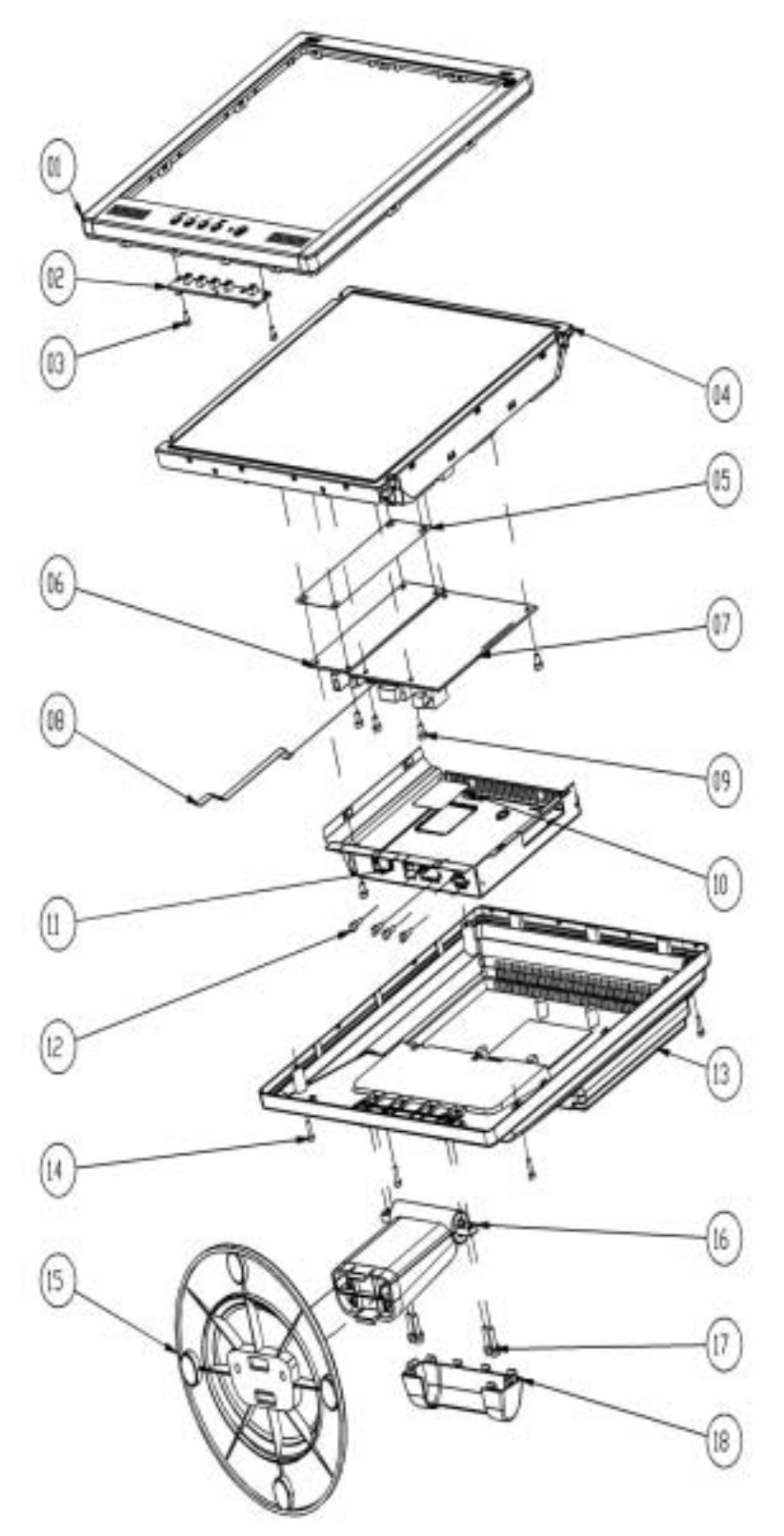

1.BEZEL\_W/\_SPEAKER\_ASSY 2.OSD PCBA 3.SCREW **4.PANEL ASSY** 5.PET\_FILM\_METAL\_FRAM\_R EAR **6.INVERTER 7.SMART PCBA** 8.FFC AD\_OSD 9.SCREW **10.PET ISOLUTION FILM 11.METAL COVER SMART** 12.STAND-OFF 13.REAR\_ASSY 14.SCREW 15.SEAT\_ASSY 16.STAND\_ASSY 17.SCREW 18.STAND HINGE\_COVER

Chapter 7

## Schematic Diagram

## Main Board

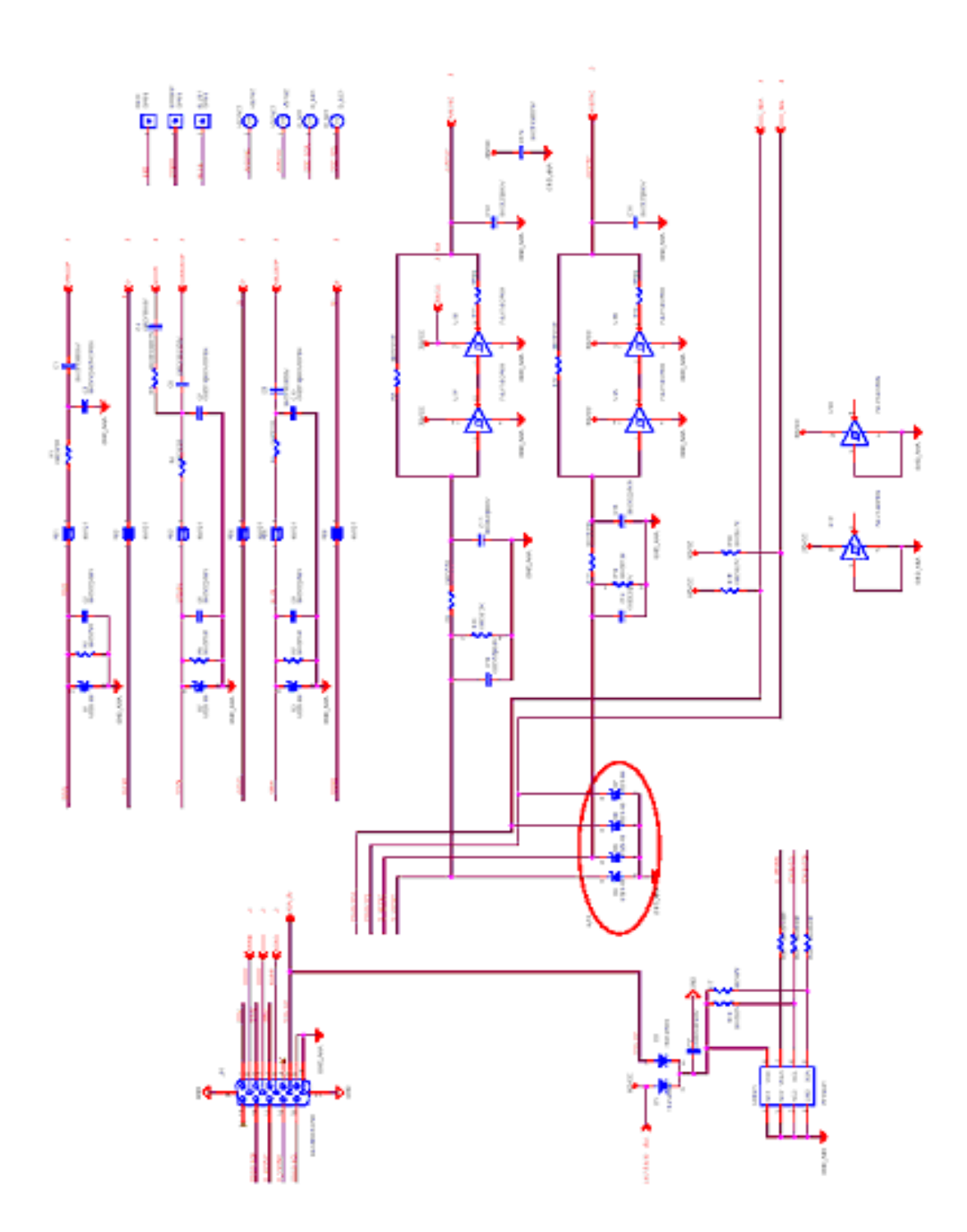

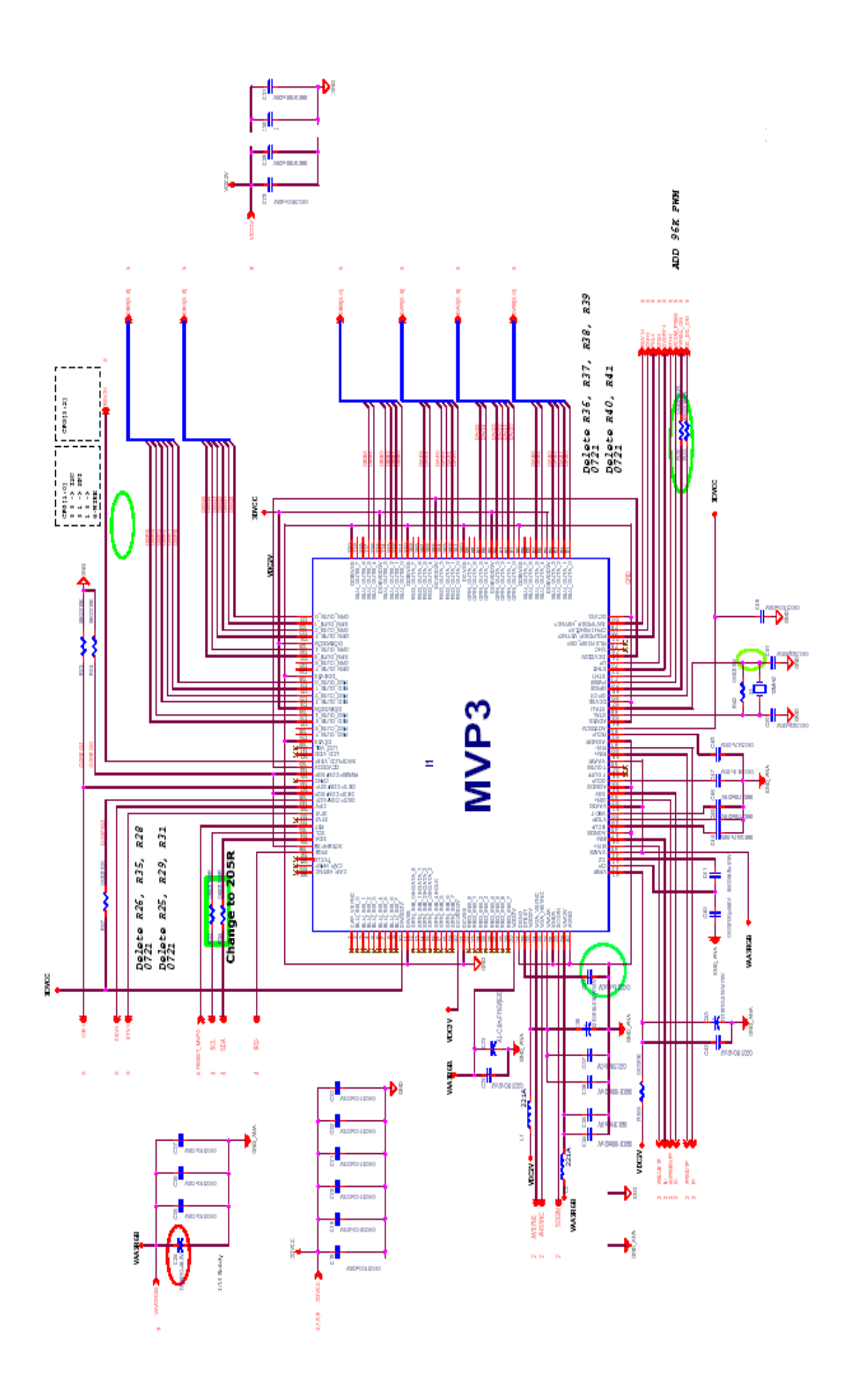

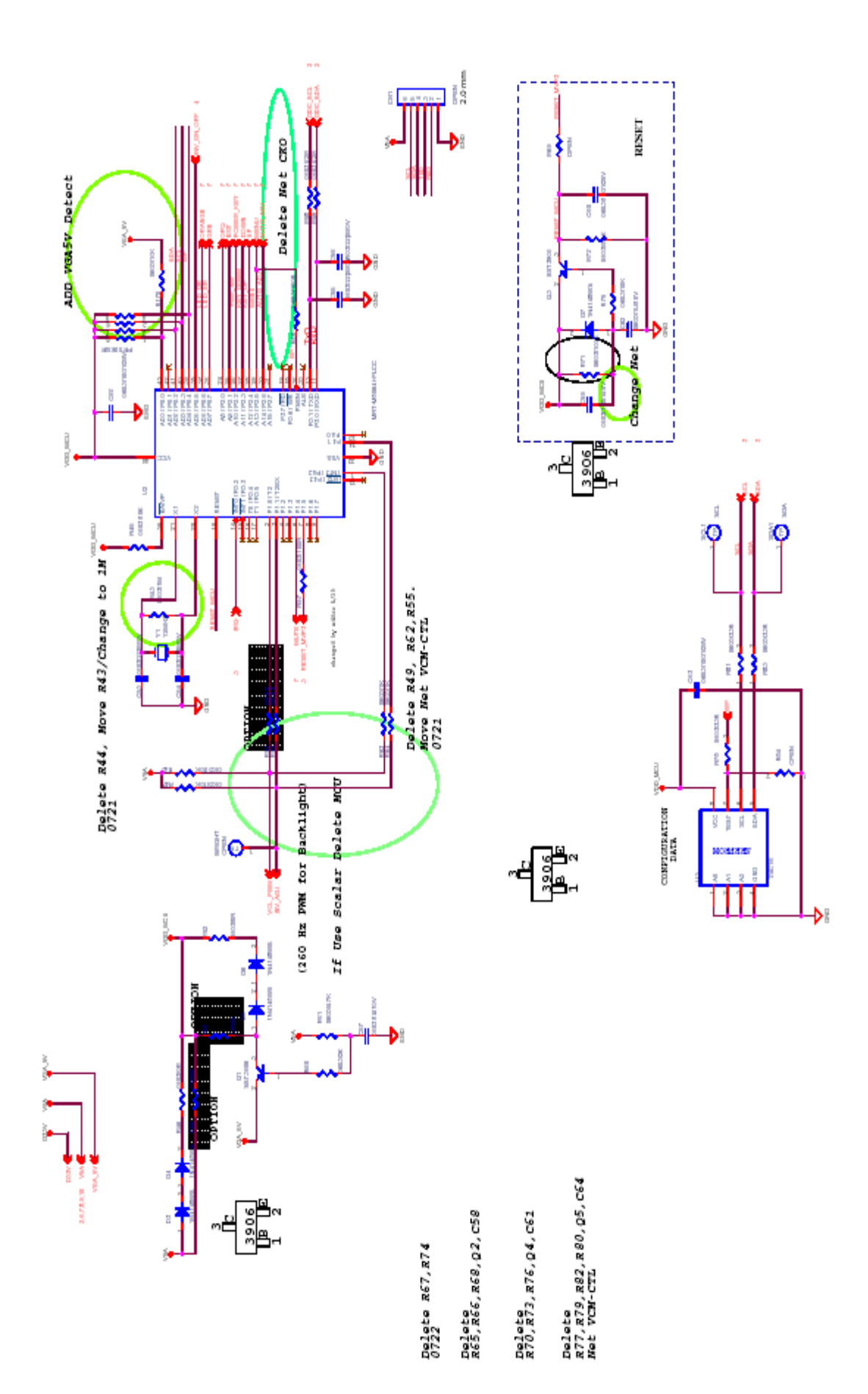

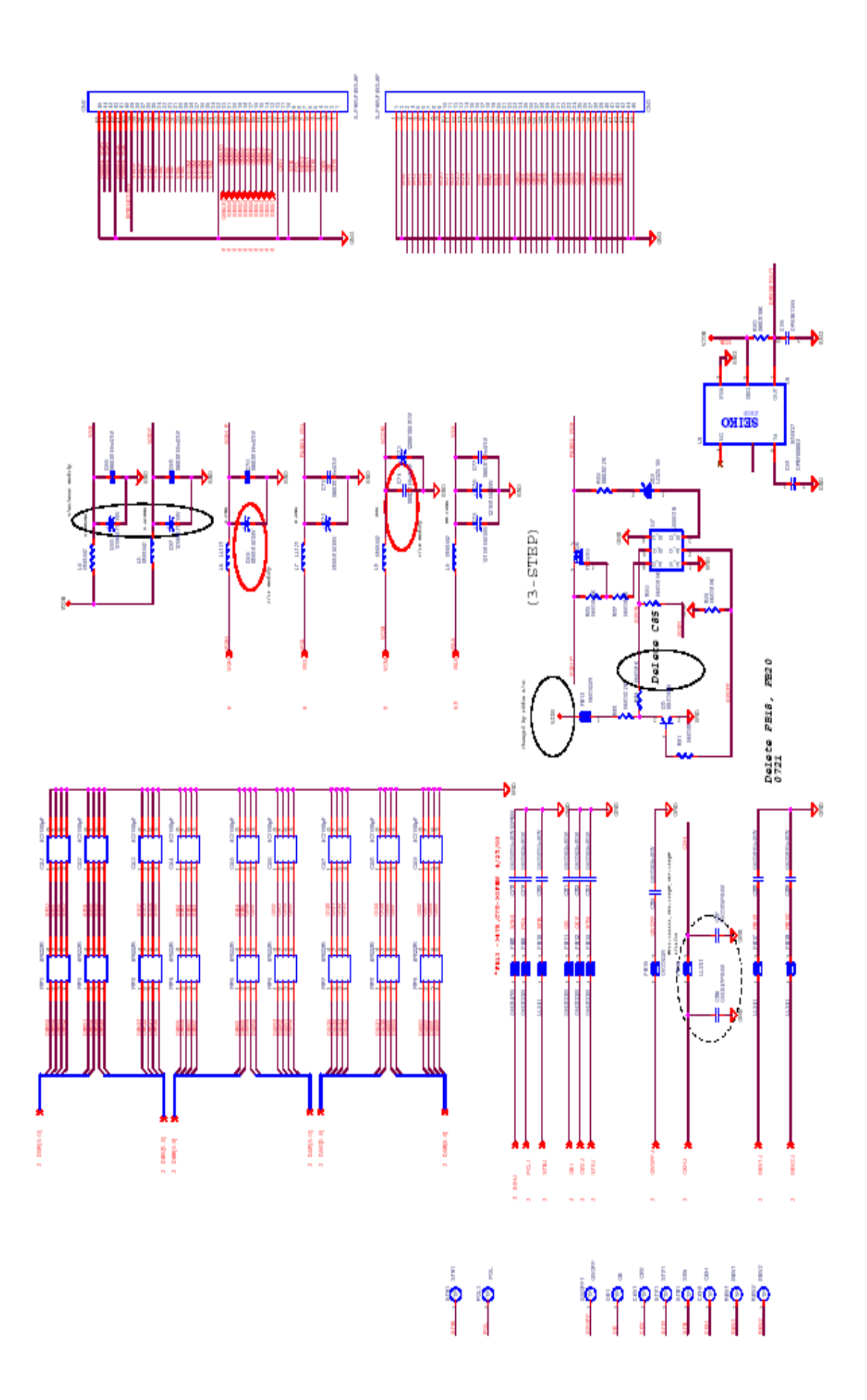

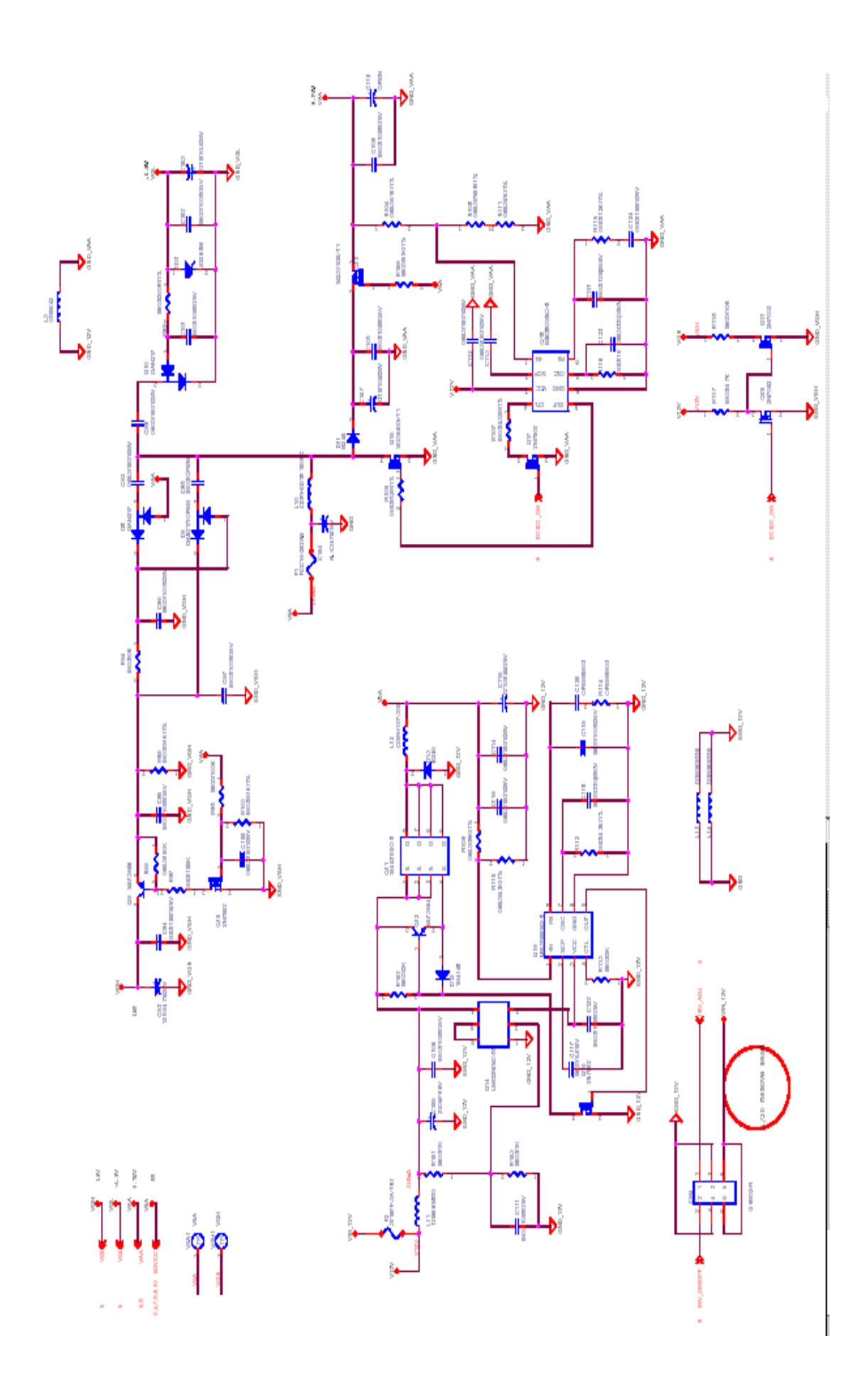

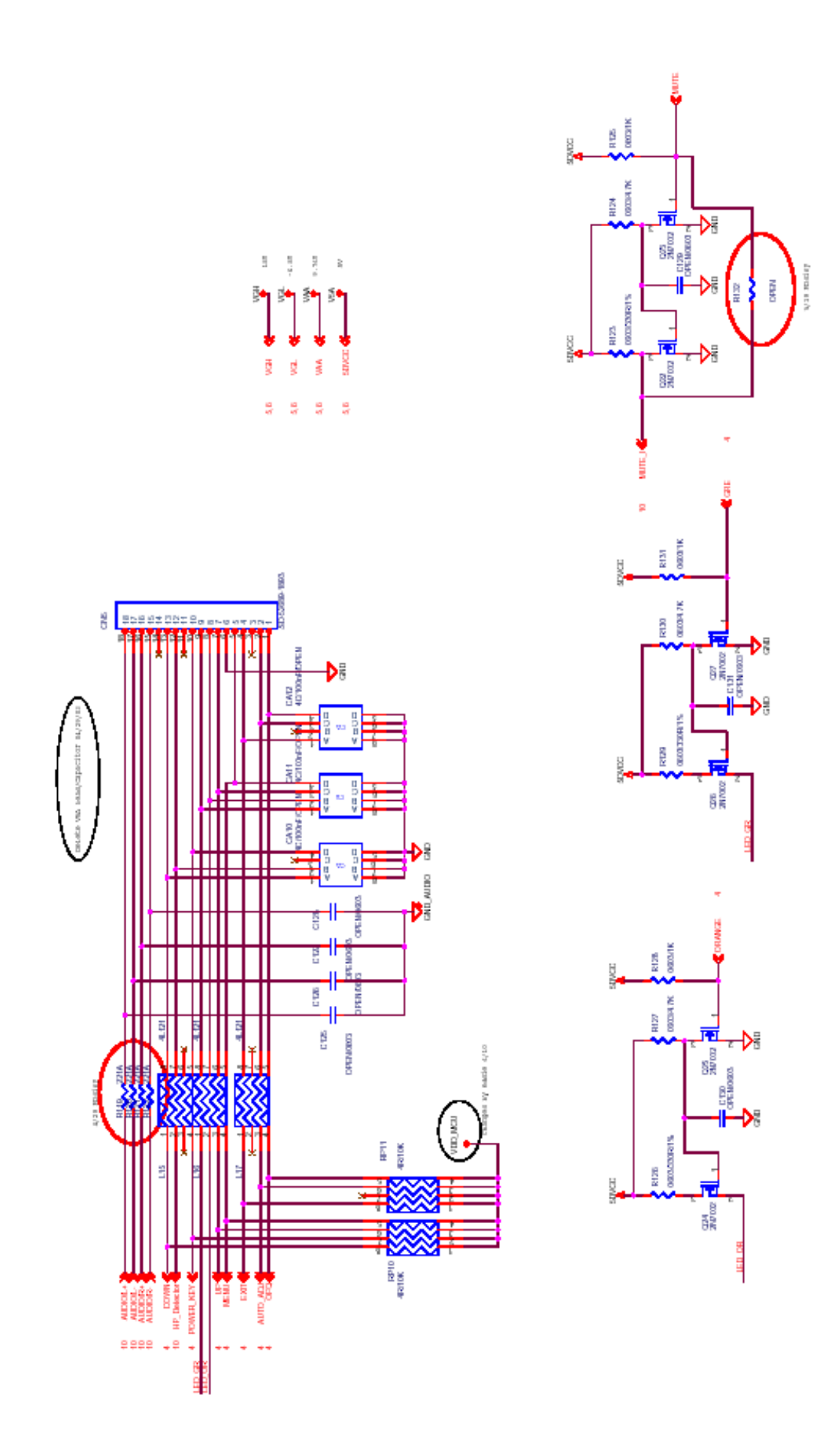

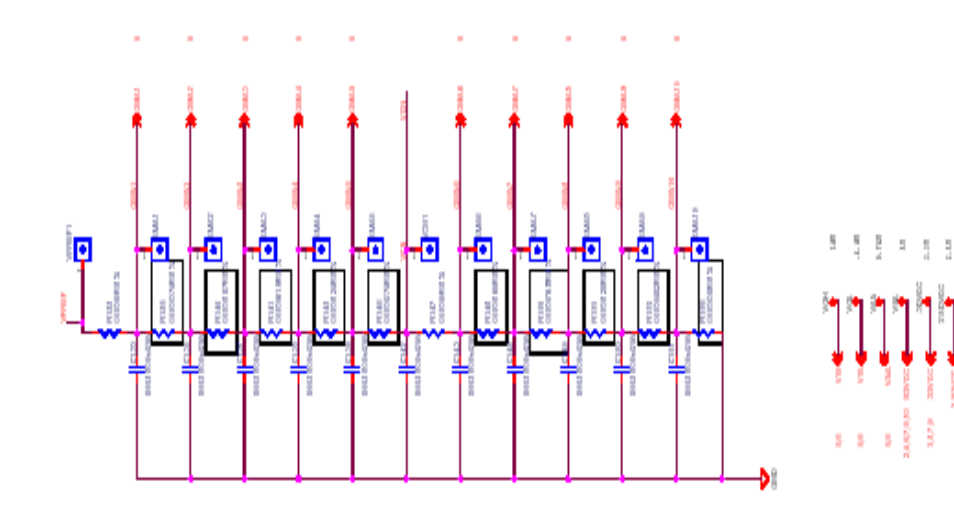

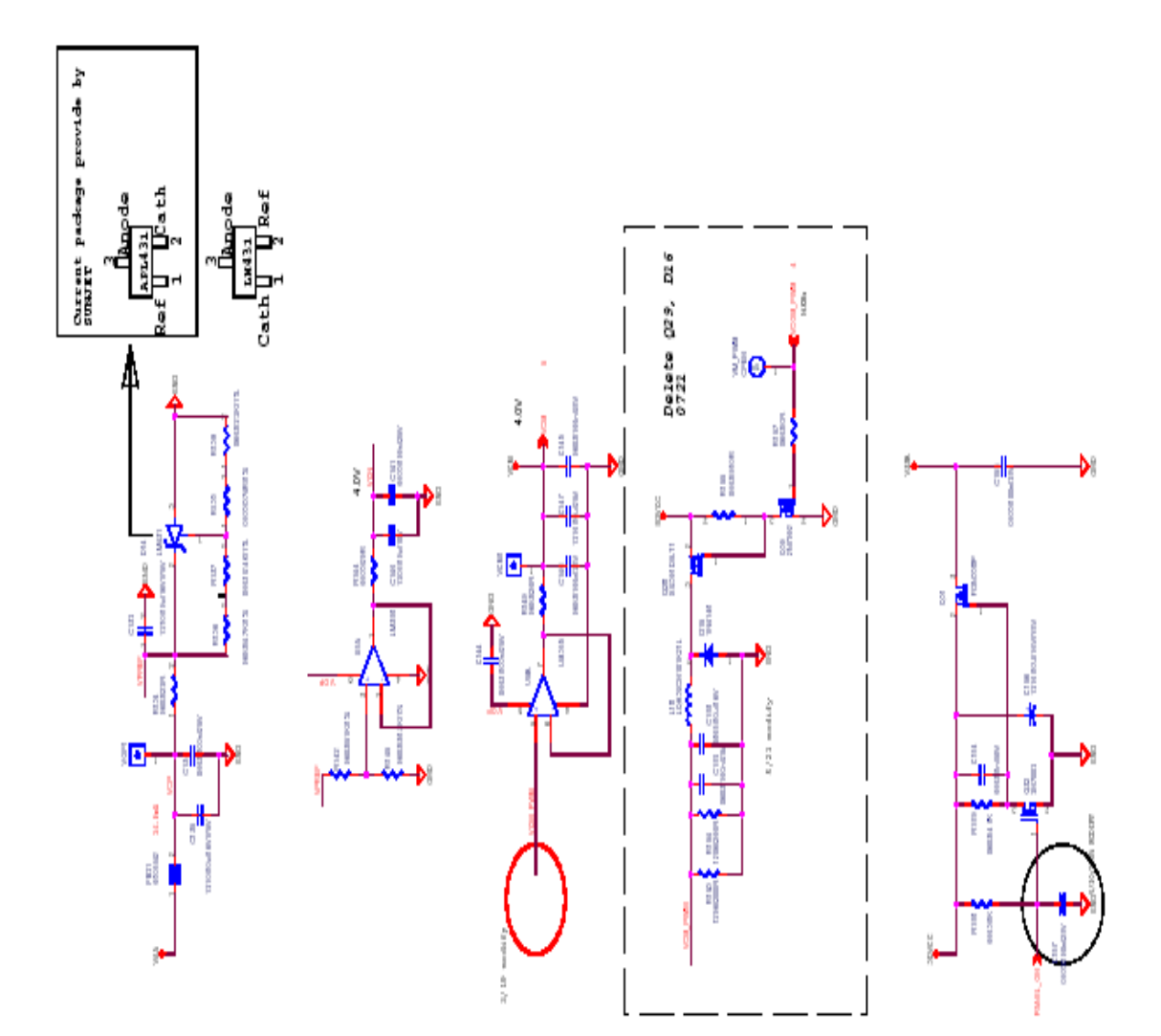

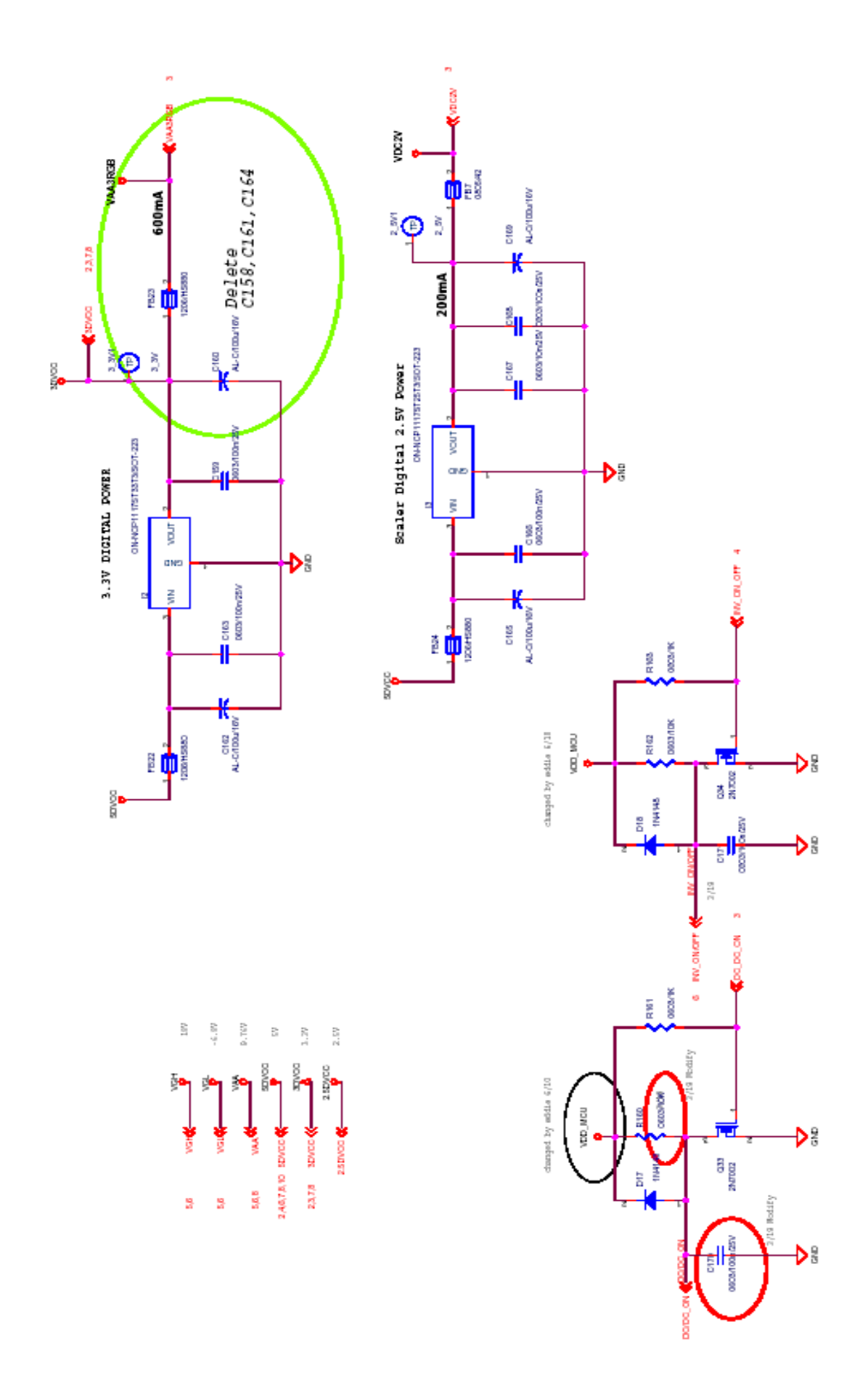

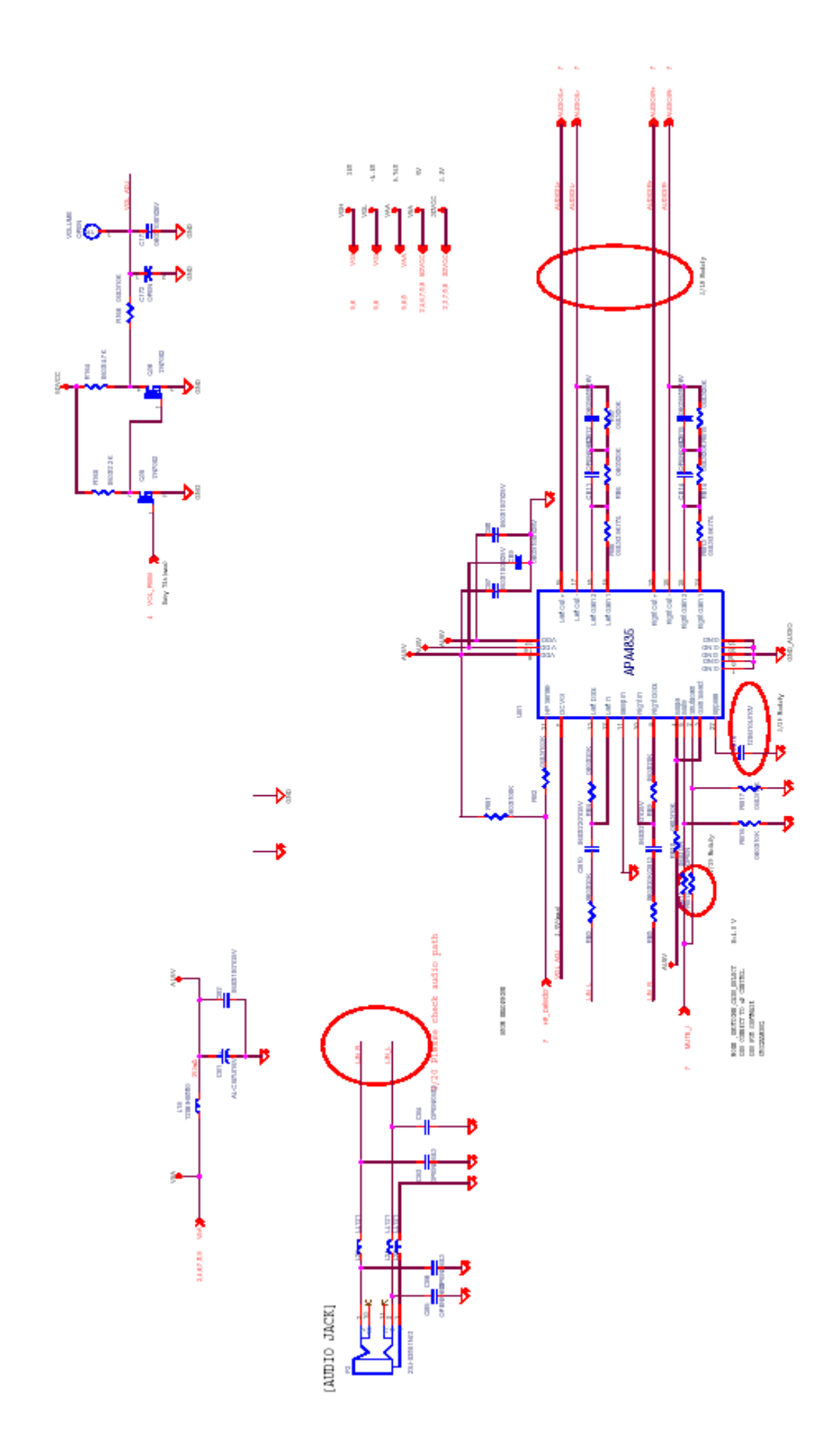